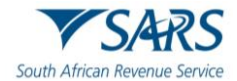

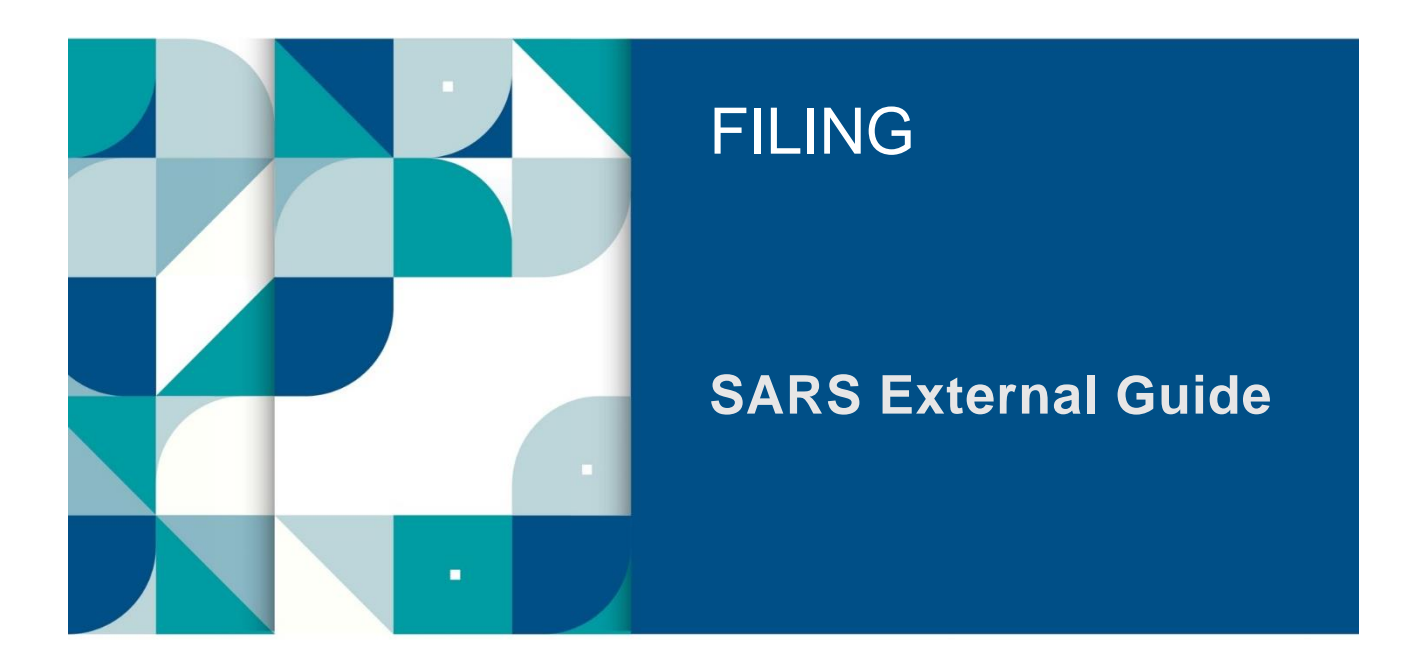

# Guide to submit your Individual Income Tax Return via eFiling

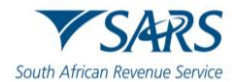

# TABLE OF CONTENTS

| 1   | SUMMARY                                                                                         | 3  |
|-----|-------------------------------------------------------------------------------------------------|----|
| 2   | DESCRIBING THE EFILING SYSTEM                                                                   | 3  |
| 2.1 | Benefits of using eFiling to submit your Income Tax Return                                      | 3  |
| 2.2 | Help-You-eFile                                                                                  | 4  |
| 2.3 | Register as an eFiling user                                                                     | 4  |
| 2.4 | Registered eFiling Users                                                                        | 7  |
| 2.5 | Request an eBooking Appointment via eFiling                                                     | 11 |
| 3   | HOW TO USE EFILING TO SUBMIT YOUR INCOME TAX RETURN                                             | 12 |
| 3.1 | Overview                                                                                        | 12 |
| 3.2 | Auto Assessments                                                                                | 12 |
| 3.3 | Edit the Return                                                                                 | 14 |
| 3.4 | Request for Extension                                                                           | 15 |
| 3.5 | Request for Correction                                                                          | 16 |
| 3.6 | Total Discharged Returns                                                                        | 17 |
| 3.7 | Duplicate IRP5 Certificate                                                                      | 18 |
| 3.8 | Rejected Return due to Invalid Tax Directive                                                    | 18 |
| 4   | COMPLETION OF THE INCOME TAX RETURN VIA EFILING                                                 | 19 |
| 4.1 | Change of Banking Details                                                                       | 24 |
| 4.2 | Additional information when completing the Income Tax Return                                    | 27 |
| 5   | SUBMIT THE INCOME TAX RETURN ON EFILING                                                         | 29 |
| 5.1 | Returns submitted through another channel                                                       | 33 |
| 6   | ADDITIONAL FUNCTIONALITY RELATING TO THE INCOME TAX RETURN                                      | 33 |
| 6.1 | Tax Calculator                                                                                  | 33 |
| 6.2 | Submission of Supporting Documents                                                              | 34 |
| 6.3 | Revising your Income Tax Return                                                                 | 37 |
| 7   | TAX VERIFICATIONS OF DECLARATIONS FOR PERSONAL INCOME TAX (3 <sup>RD</sup> PARTY DA             | ТА |
|     | MISMATCH)                                                                                       | 39 |
| 7.1 | Retrieving the Audit Verification Letters                                                       | 39 |
| 7.2 | Completion of the RFC and the submission of supporting documents (receipt of the second letter) | 41 |
| 8   | ADDITIONAL FUNCTIONS ON EFILING                                                                 | 41 |
| 8.1 | Request Historic Documents                                                                      | 41 |
| 8.2 | Maintain Legal Entity                                                                           | 44 |
| 8.3 | View Correspondence                                                                             | 45 |
| 9   | MAKE A PAYMENT TO SARS                                                                          | 46 |
| 9.1 | Access Payments function                                                                        | 46 |
| 9.2 | Bank Details Setup                                                                              | 47 |
| 9.3 | Payment from the Income Tax Assessment Notice                                                   | 50 |
| 9.4 | General Unpaid                                                                                  | 51 |
| 9.5 | Cancellation of Payments                                                                        | 54 |
| 9.6 | Payment History                                                                                 | 57 |
| 10  | DEFINITIONS, ACRONYMS AND ABBREVIATIONS                                                         | 59 |

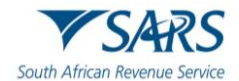

# 1 SUMMARY

a) This guide is to assist taxpayers/tax practitioners in filing an Income tax return for individuals via eFiling. It is structured such that the user should be able to log in to eFiling, file/submit an Income tax return and request a correction via eFiling amongst others. Additional functions embedded on the system pertaining to eFiling and the Income tax return are discussed for the effective use of the system when accessing and filing your Income tax return.

# 2 DESCRIBING THE EFILING SYSTEM

- a) SARS eFiling is a free online solution for the submission of returns, declarations, and other related services. This service allows taxpayers, tax practitioners, representatives to register and submit returns/declarations, make payments, and perform several other interactions with SARS in a secure online environment. Once registered, eFilers can submit returns, view their tax status, and make payments to SARS electronically 24 hours a day.
- b) Over the years, SARS introduced additional functionality to eFiling providing enhancements for self-service account management and customer engagement support such as filing history, tax calculator, correspondence, Help-You-eFile, mobile versions etc. While these enhancements offered a state-of-the-art solution in the realm of online digital tax management at the time, there is now a need to further enhance and streamline the design, incorporate newer user management, user registration and profile management. Leveraging on new technology advancements caters for an optimized user interface and user experience and ultimately support the strategic objective of Digital migration to cost effective channels.
- c) Due to emerging technologies and digital demand, there is an urgent need for the redesign of eFiling, to ensure that SARS is best positioned for the digital demands of the future by embracing the benefits that technology offers by providing an optimised secure digital environment. Millions of taxpayers transact on eFiling and a refresh of the current eFiling platform will ensure a user-friendly customer experience, with enhanced design that promotes compliance and reduced administrative burden. Simpler registration, user management and navigation will further reduce the risk of fraud, promote an increased eFiling uptake and overall migration towards easy digital and cost-effective channels.
- d) The redesign of eFiling, presents SARS with an opportunity to enhance the customer experience by improving platform design, navigation and accessibility to electronic users while strengthening the access to eFiling to ensure the protection of the taxpayer and their confidence in the organisation.
- e) The eFiling redesign journey, which aims to enhance the user experience by introducing a user-friendly design and framework, as well as provide the eFiler with a secure digital transactional platform with SARS and further establish eFiling as the preferred channel. Furthermore, security processes have been enhanced to curb identified risks while providing enhanced user/profile management and enhancing digital offerings in the self-service environment.

# 2.1 Benefits of using eFiling to submit your Income Tax Return

- a) eFilers are given more time to make their submissions.
  - i) Taxpayers/Tax representatives can save the Income tax return and submit it later, which will give them more time to review the information to be submitted to SARS.
- b) eFilers have a full history of all submissions, payments, and electronic correspondence available at a click of a button.
  - i) The system allows a taxpayer/tax representative to view the history of submissions made of the Income tax return on the system for their convenience.
- c) eFilers can receive SMS and email notifications to remind them when submissions are due.
  - i) SMS and email notifications assist the taxpayers/tax representatives in the submission process by ensuring that the returns are submitted before the due date.
- d) The simplicity of the process results in fewer errors and creates a quicker processing cycle for individuals and business.

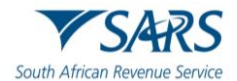

- i) There are embedded functions within the Income tax return such as pre-populating fields, pop up warning messages when incorrect information is completed and the simplified navigation. These functions are there to assist you whilst editing the return, which results in fewer errors, made during your return process.
- e) eFilers can revise the return declaration of their initial Income tax return via eFiling
  - i) This function allows the taxpayer / tax representative to resubmit the revised information (Income tax return) previously submitted to SARS resulting in an accurate assessment.

# 2.2 Help-You-eFile

- a) The Help-You-eFile functionality on the SARS eFiling website allows a taxpayer to request that a SARS agent to share the view of their eFiling screen on his/her personal computer to assist the taxpayer with queries relating to the following eFiling functionality:
  - i) Income tax return
  - ii) Simulated Tax Calculation
  - iii) Income Tax Notice of Assessment (ITA34)
  - iv) Income Tax Statement of Account (ITSA)
  - v) Income Tax Calculator
  - vi) Request for Correction
  - vii) Payments
  - viii) Additional Payments
  - ix) Password Reset
  - x) Change own password
  - xi) Supporting documents
  - xii) Returns Issued
  - xiii) Returns History
  - xiv) Returns Search
  - xv) SARS Correspondence
  - xvi) Disputes
  - xvii) Voluntary Disclosure
  - xviii) User Functionality
  - xix) Other Services
  - xx) Additional Services.
- b) Agents cannot view sensitive or confidential taxpayer information on screens, forms, letters, or notices. This information includes:
  - i) Taxpayer Bank Details (Bank Name, Branch Code, Account No, Account Holders Name);
  - ii) Username;
  - iii) Password.
- c) For more information refer to the "Help-You-eFile" Guide on the SARS website www.sars.gov.za.

## 2.3 Register as an eFiling user

- a) Registration is part of the process that must be completed before using eFiling. This will allow your information to be routed to the SARS system. This section will provide a short introduction on how to register and log onto eFiling to submit your Income tax return to SARS.
- b) Navigate to the SARS website <u>www.sars.gov.za</u> and the following screen will be displayed.

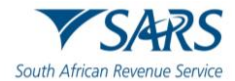

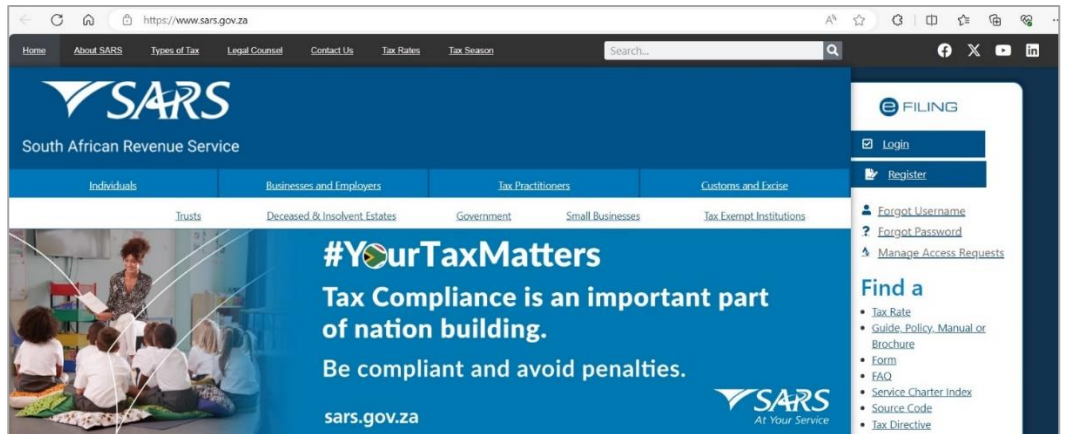

- c) Click the "**Login**" button to log into eFiling or the "**Register**" to proceed to register as an eFiler if you are not registered.
- d) Click the "**Register**" hyperlink on the below screen after you have clicked "**Login**" to proceed to Register for eFiling.

|                                           | Welcome, please login<br>to SARS eFiling |
|-------------------------------------------|------------------------------------------|
| Username *                                |                                          |
| Forgot Your Usernar<br>Forgot Your Passwo | me?<br>vrd?                              |
| HEID<br>POLE                              | Next                                     |
|                                           | Don't have an account? <u>Register</u>   |

e) Complete all the relevant information on the personal details screens and click the "**Next**" button to proceed with the registration process.

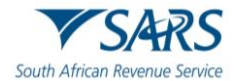

|                        | Register                       |
|------------------------|--------------------------------|
|                        | Please enter personal details. |
| Name* *                |                                |
| Surname* *             |                                |
| Are you a South Africa | an Citizen?*                   |
| 🔿 Yes 🔵 No             |                                |
| Date of Birth*         |                                |
| Choose a date *        | Ē                              |

f) Enter contact details (cell Number and Email address), Username, Password and Confirm Password. Click "Submit" to proceed.

|                                                | Register                                                                                                    |
|------------------------------------------------|----------------------------------------------------------------------------------------------------|
| Please enter<br>contact de                     | contact and login details. Note that your<br>tails will be used as your security contact<br>details going forward. |
|                                                |                                                                                                    |
| Cell Number* *                                 |                                                                                                    |
|                                                |                                                                                                    |
| Email* *                                       |                                                                                                    |
|                                                |                                                                                                    |
|                                                |                                                                                                    |
| Username <mark>*</mark> *                      |                                                                                                    |
| Username* *                                    |                                                                                                    |
| Username* *<br>Password* *                     |                                                                                                    |
| Username* *<br>Password* *<br>Confirm Password | * *                                                                                                    |
| Username* *<br>Password* *<br>Confirm Password | * *                                                                                                    |

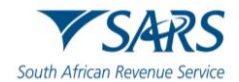

- g) Upon successful registration, proceed to login to eFiling and submit your Income tax return.
- h) For further assistance with eFiling registration or profile management, refer to the "*How to register for eFiling and manage your user profile*" available on the SARS website <u>www.sars.gov.za</u>

# 2.4 Registered eFiling Users

- a) Once registered, you must keep your login credentials (username and password) which will be used to gain access to your profile and usage of the system.
- b) Navigate to the SARS website <u>www.sars.gov.za</u> and click "Login".

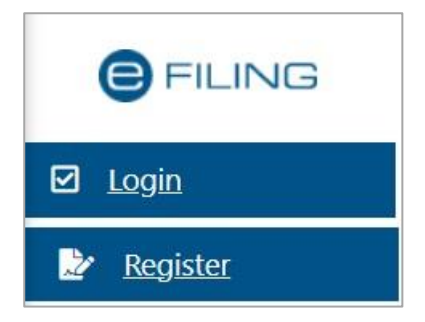

c) Enter your "**Username**" and click the "**Next**" button to continue.

|                                             | Welcome, please login<br>to SARS eFiling |
|---------------------------------------------|------------------------------------------|
| Username *                                  |                                          |
| <u>Forgot Your User</u><br>Forgot Your Pass | name?<br>word?                           |
|                                             |                                          |
| HELP)<br>EVEN                               | Next                                     |

- i) If you have forgotten your Username and/or Password, click on the '**Forgot Your Username?**' or '**Forgot Your Password?**' hyperlinks.
- d) If the username entered is incorrect, the following error message will be displayed.

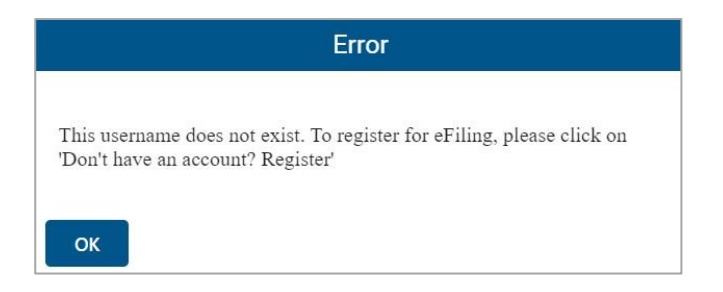

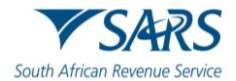

e) Before you enter your Password, the Login button will be greyed out. Once you enter your "**Password**" and the "Login" button will be active to click.

| Welcome, please login           | Welcome, please login |
|---------------------------------|-----------------------|
| to SARS eFiling                 | to SARS eFiling       |
| Password * Password is required | Password *            |
| Forgot Your Username?           | Forgot Your Username? |
| Forgot Your Password?           | Forgot Your Password? |
| Login                           | Login                 |

f) Note: If the login and password details are incorrect, an error message will be displayed on the screen for the user.

| Error                                                               |
|---------------------------------------------------------------------|
| Your username and password could not be verified. Please try again. |
| ОК                                                                  |

g) If you are a newly registered eFiling user, after successful first login to eFiling, the Terms and Conditions screen will be displayed. You are required to read the Terms and Conditions carefully and scroll to the bottom. Select 'I Accept' to proceed.

| ▼SARS @reing                                                                                                    | Contact      | Log Out |
|----------------------------------------------------------------------------------------------------|--------------|---------|
|                                                                                                    |              |         |
| Welcome to SARS eFiling                                                                                                    |              |         |
| $\sim$ V/ /                                                                                                    |              |         |
| SARS EFILING TERMS & CONDITIONS                                                                                                    |              |         |
| THE USE OF THIS WEB SITE IS REGULATED BY THE RULES FOR ELECTRONIC COMMUNICATION PRESCRIBED UNDER SECTION 255(1) OF THE TAX ADMINISTRATION ACT, 2011 (ACT NO. 28 OF 2011) (the "Rules").                                                                                                    |              |         |
| THE RULES WERE ISSUED IN PUBLIC NOTICE GN 644 IN GG 37940 OF THE 25TH OF AUGUST 2014, available here                                                                                                    |              |         |
| THE RULES AS WELL AS THE TERMS AND CONDITIONS HEREUNDER ARE BINDING AND ENFORCEABLE AGAINST ALL PERSONS THAT ACCESS THIS WEB SITE OR ANY PART THEREOF. IF YOU DO NOT AGREE TO THE RU<br>TERMS AND CONDITIONS, YOU MUST LEAVE THIS WEB SITE NOW, AS FURTHER USE SHALL AUTOMATICALLY BIND YOU. | JLES OR THES | E       |
| Definitions and interpretation                                                                                                    |              |         |
| I Dedine                                                                                                    | I Accept     |         |

- h) Each eFiler must confirm or update his/her eFiling Security Contact Details of either cell number or email address, which will be used to authenticate the eFiling user.
- i) Update the cell number or email address (if the information presented differs) and click the '**Continue**' button to proceed with the Login process.

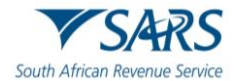

| Melcome to SARS et ling                                                                              |                                                                                                    |                                                       |
|----------------------------------------------------------------------------------------------------|----------------------------------------------------------------------------------------------------|-------------------------------------------------------|
| SARS eFiling has enhanced its security. Please co<br>communication. Your eFiling Security Contact De | nfirm or update your eFiling Security Contact D<br>tails will be used to authenticate you when nece | etails and select your preferred method of<br>essary. |
| eFiling Security Contact Details                                                                     | Preferred Method of communica                                                                       | ation                                                 |
| Cell Number                                                                                          | 000000000                                                                                           |                                                       |
| Email                                                                                                |                                                                                                    |                                                       |
|                                                                                                    |                                                                                                    | Continue                                              |

j) A One Time Pin (OTP) will be sent to indicate preferred method of communication of the eFiling user. Only one preferred method of communication is allowed, where the OTP will be sent. Enter the last 6digits of OTP that has been sent to indicated preferred method of communication and click the 'Submit' button.

| $\leftarrow$                                     |             |
|--------------------------------------------------|-------------|
| One Time F                                       | 'in         |
| OTP has been sent to the following cellphone num | ber<br>**** |
| Pin expires in 02                                | 2:52        |
| 1111 - <u>1 2 3 4 5 6</u>                        |             |
| Please enter the last 6 digits of your OTP.      |             |
| Resend OTP Submit                                |             |

.....

-----

- k) Upon successful login, the eFiling Dashboard will be displayed.
- I) The eFiling Dashboard screen has been enhanced to assist taxpayers in navigation to the following services:
  - a. The Two-pot calculator allows you:
    - i) To obtain the possible tax that would be levied based on the annual remuneration and savings withdrawal amount captured only.
    - ii) Provide you with sufficient information to assist in the decision regarding a withdrawal from their retirement funds i.e. saving component and provide your detailed tax compliance information.
  - b. Lump Sum Calculator
  - c. Online Booking this option will route you to the SARS Online Booking link to schedule an appointment with SARS.
  - d. Statement of Account
  - e. My Compliance Status
  - f. Notice of Registration

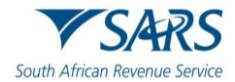

|                | G |          |   |   | Home       | e R     | eturns | Service               | s Tao | < Status | Contact | Log Out |
|----------------|---|----------|---|---|------------|---------|--------|-----------------------|-------|----------|---------|---------|
| Portfolio<br>A | • | Taxpayer | Ŧ | : | Individual | HED BEE |        |                       |       |          |         |         |
|                |   |          |   |   |            | Two-po  | a      | b<br>(interpretation) | c     | d        | e       | f       |

- m) By clicking on each icon, you will be directed to the specific function on eFiling.
- n) Below are examples of the different eFiling Dashboard screens for Individual, Tax Practitioner and Organisation.

#### Individual:

| ndividual                                                                               |                                                                                                    |                                                                                                    |                                                                                                    |                                                                                                    |                                                                                                    |
|-----------------------------------------------------------------------------------------|----------------------------------------------------------------------------------------------------|----------------------------------------------------------------------------------------------------|----------------------------------------------------------------------------------------------------|----------------------------------------------------------------------------------------------------|----------------------------------------------------------------------------------------------------|
|                                                                                         |                                                                                                    |                                                                                                    |                                                                                                    |                                                                                                    | _                                                                                                    |
|                                                                                         |                                                                                                    |                                                                                                    |                                                                                                    | ) 🔊 (                                                                                                    |                                                                                                    |
| Ad Status:<br>Please note that<br>to for the latest<br>a credit (amou<br>refund to be p | nat you mus<br>st account l<br>unt due to<br>paid to you                                                             | st refer to your St<br>balance. Should y<br>you), please allov<br>u. Should the refu                                                                                               | atement of<br>rour account<br>v up to 72 hours<br>ind not be paid                                                                                                    | Refresh                                                                                                    | C                                                                                                    |
|                                                                                         | nd Status:<br>Please note th<br>t for the late:<br>a credit (amo<br>refund to be<br>the stated pe<br>for a reason fo | nd Status:<br>Please note that you mu:<br>t for the latest account<br>a credit (amount due to<br>refund to be paid to you<br>the stated period, you cc<br>for a reason for non-pay | Please note that you must refer to your St<br>th for the latest account balance. Should y<br>a credit (amount due to you), please allow<br>refund to be paid to you. Should the refut<br>the stated period, you can refer to the ref<br>for a reason for non-payment of the refur | Please note that you must refer to your Statement of<br>the for the latest account balance. Should your account<br>a credit (amount due to you), please allow up to 72 hours<br>refund to be paid to you. Should the refund not be paid<br>the stated period, you can refer to the refund dashboard<br>for a reason for non-payment of the refund. | Image: Second Second |

#### Tax Practitioner:

| Portfolio Taxpayer                    |  |     |       |              |  |           |  |
|---------------------------------------|--|-----|-------|--------------|--|-----------|--|
| · · · · · · · · · · · · · · · · · · · |  | • : | Tax P | Practitioner |  |           |  |
|                                       |  |     |       |              |  | <u>()</u> |  |
| Taxpayers                             |  |     |       |              |  | 0         |  |

#### Organisation:

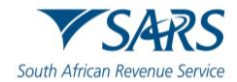

|           |    | Home     | User | Organisations   | Returns   | Customs    | Duties & Levies | Services  | Tax Status | Contact   | Log O |
|-----------|----|----------|------|-----------------|-----------|------------|-----------------|-----------|------------|-----------|-------|
| ortfolio  | •  | Taxpayer |      |                 | • : Or    | ganisation | HED             |           |            |           |       |
|           |    |          |      |                 |           |            |                 |           |            | <u>()</u> |       |
| Taxpayers |    |          |      |                 |           |            |                 |           |            |           |       |
| Na        | me |          |      | Registration or | ID number |            | Tax Referen     | ce Number |            | Q         |       |

 If your income tax status is inactive, belongs to a deceased person, or if you have multiple income tax numbers, messages will be displayed to refer you to the nearest SARS office to rectify your registration status. Below find examples of screens that will be displayed.

| Error                                                                                                    |                 |
|----------------------------------------------------------------------------------------------------|-----------------|
| We were unable to verify your information. Please book an<br>appointment with a branch for assistance or alternatively contact the<br>SARS Contact Centre on 0800 00 7277. If you suspect that your profile<br>has been subjected to fraudulent activity, contact the Fraud hotline on<br>0800 00 2870 |                 |
| ОК                                                                                                    |                 |
| NACTIVE REGISTERED STATUS                                                                                                    |                 |
| our registered status reflects as INACTIVE. If this is an incorrect reflection of your status, please visit your nearest SARS branch to registered details. Remember to bring the following documentation with you to the branch:<br>. Original and certified copy of ID.                              | update your     |
| . Stamped bank statement not older than 3 months or stamped letter confirming your bank account details, not older than 1 mor                                                                                                    | ith             |
| or more information on registering for income tax and the supporting documents required please visit the SAKS website, <u>www.sa</u>                                                                                                    | Close           |
| REGISTERED FOR MORE THAN ONE TAX NUMBER                                                                                                    |                 |
| Our records indicate that you are registered for multiple Income Tax Numbers. Please visit your nearest SARS branch to update<br>details. Remember to bring the following documentation with you to the branch:                                                                                        | your registered |
| 1. Original and certified copy of ID<br>2. Proof of residential address<br>3. Stamped bank statement not older than 3 months or stamped letter confirming your bank account details, not older than 1 :                                                                                                | month           |
| For more information on registering for Income Tax and the supporting documents required please visit the SARS website, www                                                                                                    | w.sars.gov.za   |
|                                                                                                    | Close           |

# 2.5 Request an eBooking Appointment via eFiling

a) On your eFiling profile, navigate as follows to access the SARS Online eBooking Form.
 i) Select the <u>Online Booking</u> icon

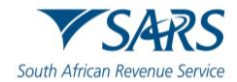

|           |   |          |   |     | Home       | Returns | Services | Tax Status | Contact  | Log Out |
|-----------|---|----------|---|-----|------------|---------|----------|------------|----------|---------|
| Portfolio | • | Тахрауег | • | : 1 | Individual | ELOLE   |          |            |          | _       |
|           |   |          |   |     |            |         | Online E | Booking    | <b>(</b> |         |

b) This will display the <u>Make an Appointment</u> page.

| MAKE AN APPOINTMENT                                                                                                    |
|----------------------------------------------------------------------------------------------------|
| What do you need to know when making an appointment with a SARS consultant?                                                                                                    |
| <ul> <li>Please indicate whether you are making a booking as an Individual, Company, Representative or a Practitioner.</li> <li>Only SARS registered taxpayers will be able to request an appointment. Unregistered users will be referred to the efiling website to register.</li> <li>If you cannot be verified as a registered individual taxpayer, company representative or practitioner, you will not be able to book an appointment.</li> <li>Please note that you have to provide us with a valid cell phone number and/or an email address.</li> <li>Date selection may not be more than 10 days in advance. The calendar will be greyed out, and only day 3-10 will be available for selection.</li> <li>Only one time slot may be selected for a booking.</li> <li>Scheduling recurring appointments (block bookings) is not allowed.</li> <li>One one an appointments be confirmed you will receive a formal confirmation by email or SMS, with a reference number.</li> <li>On arrival at the selected branch: <ul> <li>Please indicate that you have an appointment.</li> <li>Your reference number will be verified before you are allocated a queue or a seat in the waiting area,</li> <li>We will endeavour to ensure that all on-time clients will be served at the time of the approved booking.</li> <li>Le clients may forfit their appointment, and will then be required to make a new appointment.</li> <li>Tow reference number will be verified before you are allocated a queue or a seat in the waiting area,</li> <li>We will endeavour to ensure that all on-time clients will be served at the time of the approved booking.</li> <li>Le clients may forfit their appointment, and will then be required to make a new appointment.</li> <li>Tow value allocated an exeling with a specific service agent and you will not be allowed to request assistance from an alternative agent.</li> <li>You will be alloved to follow up any progress after your appointment by accessing your efiling profile or calling the Contact Centre. If a follow up appointment is required, this will be sch</li></ul></li></ul> |
| For more detail on the process, see our Guide on Book an Appointment at a SARS Branch.                                                                                                    |
| Please note that only processes which are not yet been fully automated will be dealt with by way of an appointment. You may select these processes from the dropdown list, when<br>requesting the appointment. If the process you are looking to complete is not in the dropdown list – it means that process can be completed by way of our electronic channels.                                                                                                    |
| Click here to Book an Appointment at a SARS Branch.                                                                                                    |

c) Click on <**Click here to Book an Appointment at a SARS branch**> hyperlink displayed at the bottom of the page to be directed to the booking screen to make an appointment. For more information on making an appointment with SARS, refer to the '*Book an Appointment at SARS – External Guide*' on the SARS website.

#### **3 HOW TO USE EFILING TO SUBMIT YOUR INCOME TAX RETURN**

## 3.1 Overview

- a) When filing your Income tax return, you must ensure that correct information pertaining to your income/profit is recorded on your Income tax return. Some fields on the form are pre-populated; however, you are required to verify whether the information is correct (such as personal demographic information, contact details, banking details, IRP5 certificate and medical aid information). eFiling has been designed for ease in filing your return by using the Help-You-eFile function (refer to section 3.3 of this guide). This section will demonstrate how to submit your Income tax return via eFiling.
- b) Note that additional/supporting documents relating to your Income tax return are submitted to SARS upon request; you are required to retain these supporting documents for a period of five years, should SARS require them in the future.

#### **3.2 Auto Assessments**

a) SARS embarked on a process to improve efficiencies and tax compliance by introducing a method of submitting returns called an Auto Assessment. The auto assessment process enabled SARS to simulate assessment results based on Third Party data available at SARS' disposal. SARS will issue an "Original Assessments based on Estimates". The identified population would receive the "Notice of Assessments" for the applicable year as opposed to the simulated assessments that were issued previously. The taxpayer will not be required to do anything if they agree with the assessment issued by SARS. If the

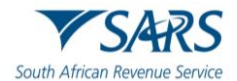

taxpayer is aggrieved or does not agree with the assessment issued by SARS, they will have an opportunity to file their original return within a stipulated period to avoid penalties being imposed.

- b) The taxpayer would have the ability to submit relevant material should they not agree with the estimate issued by SARS.
- c) Section 95 of Tax Administration Act has been amended to allow for the taxpayer to have to submit relevant material or a return after an estimate assessment has been issued without requesting extension for the period allowed.
- d) The eFiling Dashboard will have a message to indicate that an auto assessment has been issued. Click 'View' button and the "Assessment Notice" screen will be displayed. The ITA34 will be viewed on the screen or available to download.

| SARS has issued you with an auto asse<br>Note: Based on the information available to SARS a<br>and/or Employment, SARS has issued you with an ( | <mark>ssment</mark><br>about you such as information relating to your Retirement Annuity Funds, Investments, Med<br>Original Assessment based on Estimates. | lical Aid View |
|----------------------------------------------------------------------------------------------------|----------------------------------------------------------------------------------------------------|----------------|
| Assessment Notice<br>Date: 2024/06/07                                                                                                    | Dispute Request For Reason Close                                                                                                    | Amount: R0.00  |

e) Alternatively, if you have been selected as part of the original estimate population for the 2024 tax year, and you request the tax return the below message will be displayed on a pop-up window on the Income Tax Work Page, as indicated below. Click "**OK**" on the message and the Assessment Notice screen will be displayed.

| laxpayer Name                                   | eF                 | iling Status                           |                  |
|-------------------------------------------------|--------------------|----------------------------------------|------------------|
|                                                 |                    | Estimation                             | submitted by SAR |
| lax Period                                      | _                  |                                        |                  |
|                                                 | 2024               |                                        |                  |
| ax Reference                                    |                    |                                        |                  |
| Datum Tuna                                      |                    |                                        |                  |
| teum type                                       | ITR12              |                                        |                  |
|                                                 | 111112             |                                        |                  |
| RETURN TYPE STATUS                              | DATE               | Your Estimate Assessment is av         | ailabl 🙁         |
|                                                 |                    | Note: Based on the information av      | ailable to       |
| ly Tax Return (ITR12) Estimation submitted by S | SARS 2024/0        | 6/C SARS about you such as information | on relating      |
| laintain Legal Entity Details                   |                    | to your Retirement Annuity Funds,      | malaymant        |
| Query SARS Status Request Return Refund S       | Status Request For | Ex SARS has issued you with an Origi   | nal              |
|                                                 |                    | Assessment based on Estimates.         |                  |
|                                                 |                    | CLOS                                   | E OK O           |
| ASSESSMENT                                      |                    |                                        |                  |
|                                                 |                    |                                        |                  |

f) Click the '**Open**' button to view the ITA34.

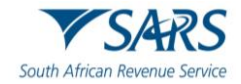

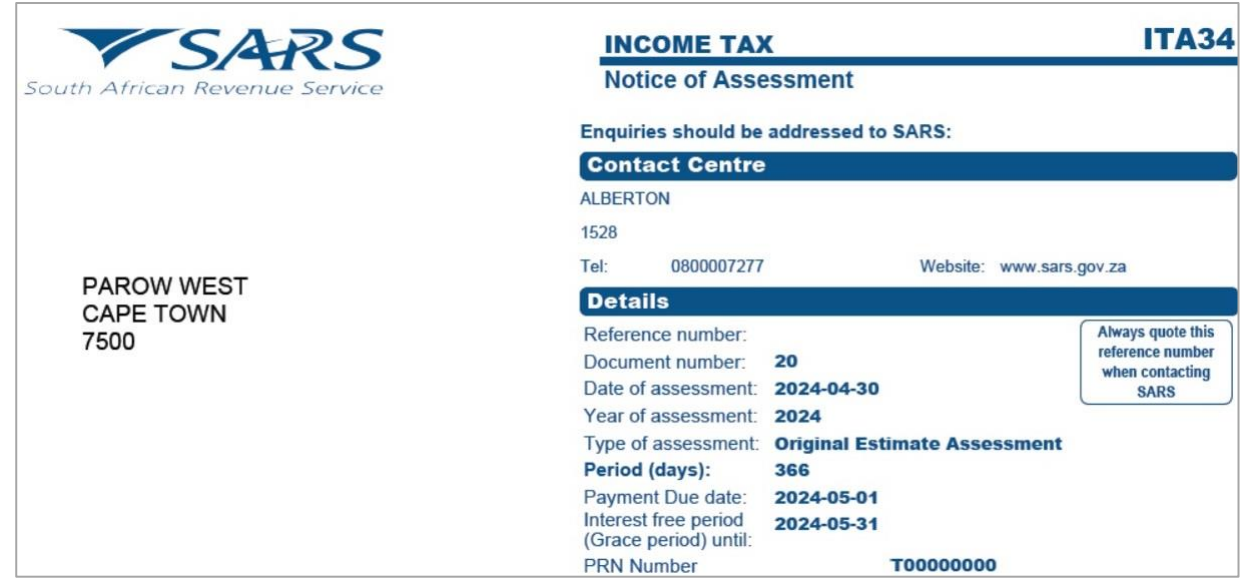

g) On the home page, below the auto assessment message, click the 2024 hyperlink to be directed to the Income Tax Workpage.

| Personal Income Tax (ITR12)       |                              |
|-----------------------------------|------------------------------|
| Tax Period Return Status          | Due Date                     |
| 2024 Estimation submitted by SARS | 2024-10-23                   |
| COME TAX WORK PAGE                | ۷                            |
| Taxpayer Name eFiling Status      | Estimation submitted by SARS |
| 2024<br>Tax Reference             |                              |
| Paturn Tuna                       |                              |

| Tax Neterence            |                                      |              |                       |          |                        |         |
|--------------------------|--------------------------------------|--------------|-----------------------|----------|------------------------|---------|
| Return Type              |                                      |              |                       |          |                        |         |
|                          | ITR12                                |              |                       |          |                        |         |
| RETURN TYPE              | STATUS                               | DATE         | LAST<br>UPDATED<br>BY | VERSION  | CALCULATION<br>RESULTS | MESSAGE |
| My Tax Return (ITR12)    | Estimation submitted by SARS         | 2024/06/07   | SARS                  | 1        | Not Requested          |         |
| Maintain Legal Entity De | tails                                |              |                       |          |                        |         |
| Query SARS Status R      | equest Return   Refund Status   Requ | est For Exte | nsion                 |          |                        |         |
|                          |                                      |              |                       |          |                        |         |
| NOTICE OF<br>ASSESSMENT  | DESCRIPTION                          |              | D#                    | ATE      |                        | VERSION |
| <u>ITA34</u>             | ORIGINAL ESTIMATE ASSESSMENT         |              | 20                    | 24/06/07 |                        | 1       |
| Request Historic Notice  | Dispute \ Suspension Of Payment      | Request For  | Reason                |          |                        |         |

# 3.3 Edit the Return

a) In the instance that the taxpayer wishes to edit the return and declare further income, the return will be available to make changes. The current return filing process will apply, and the submitted declaration would be recorded as the original assessment from the taxpayer.

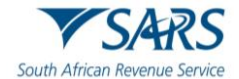

b) If you choose to edit the auto assessment result generated by SARS based on third party data obtained, select the "Edit Return" button after you have opted to view the return.

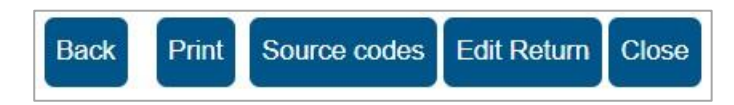

- c) You can proceed to edit the return and submit to SARS.
- d) Alternatively, select the "Request Return" button on the Income Tax Work Page to submit your original return to SARS.

| RETURN TYP            | E STATUS                           |                | DATE                  | LAST<br>UPDATED<br>BY | VERSION | CALCULATION<br>RESULTS |
|-----------------------|------------------------------------|----------------|-----------------------|-----------------------|---------|------------------------|
| My Tax Return (ITR1)  | <ol> <li>Estimation sub</li> </ol> | mitted by SARS | 2024/06/07            | SARS                  | 1       | Not Requested          |
| Maintain Legal Entity | Details                            |                |                       |                       |         |                        |
| Query SARS Status     | Request Return                     | Refund Status  | Request For Extension |                       |         |                        |
|                       |                                    |                | ·                     |                       |         |                        |

- e) The ITR12 return will open, and you may edit and submit to SARS. After submission, the status on the Income Tax Work Page will be updated to "Filed though eFiling".
- f) If the return gets rejected by SARS, a decline letter will be issued to the taxpayer, and the Notice of Assessment will not be issued, and the taxpayer will be allowed to raise/log a dispute.
- g) If SARS accepts the return, the assessment will be processed, and the taxpayer may receive a reduced or additional assessment. Once the taxpayer receives the reduced or additional assessment, a dispute will not be allowed.

#### 3.4 Request for Extension

- a) If the taxpayer is required to submit an original return or relevant material because of an estimated assessment being raised by SARS, the taxpayer may request for an extension for the period allowed to submit such required material/return.
- b) The 'Request for extension' button will be available for a period of 3 years. If you request an extension after 40 business days from which the estimated assessment was issued, ensure that you provide reasonable grounds for the request. The following message will be displayed where the taxpayer request for extension 40 business days after the assessment was issued:
  - i) "Please note the date entered must be within 3 years from the Date of Assessment."
- c) The request for extension will be granted to a maximum period not exceeding 3 years from the date of assessment for Income Tax.
- d) Click the "**Request for Extension**" button on the Income Tax Work Page as indicated in the below screen.

| Í | RETURN TYPE              | STATUS                    |            | DATE          | LAST<br>UPDATED<br>BY | VERSION | CALCULATION<br>RESULTS | MESSAGE |
|---|--------------------------|---------------------------|------------|---------------|-----------------------|---------|------------------------|---------|
|   | My Tax Return (ITR12)    | Estimation submitted by S | ARS        | 2024/06/07    | SARS                  | 1       | Not Requested          |         |
|   | Maintain Legal Entity De | tails                     |            |               |                       |         |                        |         |
| ĺ | Query SARS Status R      | equest Return Refund S    | tatus Requ | iest For Exte | nsion                 |         |                        |         |

- e) Complete the following fields on the Request for Extension screen:
  - i) Reason for extension
  - ii) Reason for extension description
  - iii) Date extension to:

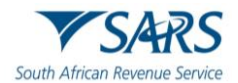

- A) select a date, not exceeding 3 years from date of the assessment
- B) When they hover-over the information icon the following message will be displayed:
  - I) "Please note the date entered must be within 3 years from the Date of Assessment."

| REQUEST FOR EXTENSION            |                                                                    |  |
|----------------------------------|--------------------------------------------------------------------|--|
| Request Assessment Extensio      | n                                                                  |  |
| Reason for extension:            |                                                                    |  |
| Reason for extension description | Request received within 40 business days of notice of assessment 🗸 |  |
| Date extended to:<br>Back Submit | yyyy/mm/dd 🗐 🚹                                                     |  |

- f) Select "**Back**" to revert to the Income Tax Work Page or "**Submit**" to submit the Request for Extension to SARS.
- g) Applicable messages will be displayed after the submission of the Request for Extension and the taxpayer try to request the extension again:
  - i) When a taxpayer received a request for extension rejection letter and tries to do a new request for extension, the following message will be displayed:
    - A) "The Taxpayer's Request for Extension can no longer be processed, as the request was previously rejected. Therefore, the Estimated Assessment issued to you for the tax period is now considered final".
  - ii) When a taxpayer has submitted the Request for Extension, but has not received the confirmation notice and they click the request for extension button again:

| A) | "Request f | or extension | not allowed, | already submitted." |
|----|------------|--------------|--------------|---------------------|
|----|------------|--------------|--------------|---------------------|

| Note                                                 |    |
|------------------------------------------------------|----|
| Request For Extension Not Allowed, Already Submitted |    |
|                                                      | ОК |

- iii) When the taxpayer has submitted the request for extension, the confirmation notice is received and they have not received either the extension Granted or Decline outcome letter, and they try to request again:
  - A) The taxpayer's Request for Extension previously received is under review and SARS will communicate the outcome of the request shortly".

| Note         |                                                                                                    |
|--------------|----------------------------------------------------------------------------------------------------|
| Pleas<br>com | e note that the Request for Extension previously received is under review and SARS will municate the outcome of the request shortly. |
|              | ОК                                                                                                    |

h) Upon the completion of the request for extension by SARS, outcome letters will be issued and will be available on the Correspondence and the return Work Page on eFiling.

### 3.5 Request for Correction

a) After the estimate assessment have been raised by SARS, and the taxpayer has chosen to edit the estimated assessment return and submit an original return to SARS, the taxpayer will be able to request

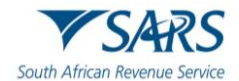

a correction on the return submitted, requesting SARS to issue an additional or reduced assessment. SARS will issue correspondence in the case where the correction has been rejected. The taxpayer will have the option to dispute the decision taken by SARS, where SARS declined to issue a reduced or additional assessment. Refer to the SARS website <u>www.sars.gov.za</u> for more information on the dispute process.

b) A saved version of the return will be available to request the changes on and submit to SARS as per normal process.

| RETURN TYPE              | STATUS                    | DATE | LAST<br>UPDATED<br>BY | VERSION | CALCULATION<br>RESULTS | MESSAGE |
|--------------------------|---------------------------|------|-----------------------|---------|------------------------|---------|
| My Tax Return (ITR12)    | Filed through eFiling     | 2023 |                       | 1       | View                   | H       |
| My Tax Return (ITR12)    | Saved                     | 2023 |                       | 2       | Not Requested          |         |
| Maintain Legal Entity De | etails                    |      |                       |         |                        |         |
| Query SARS Status R      | efresh Data Refund Status |      |                       |         |                        |         |
|                          |                           |      |                       |         |                        |         |

# 3.6 Total Discharged Returns

- a) In terms of section 98 of the Tax Administration Act 28 of 2011 SARS may, despite the fact that no objection has been lodged or appeal noted, withdraw an assessment which—
  - (a) was issued to the incorrect taxpayer;
  - (b) was issued in respect of the incorrect tax period; or

(c) was issued as a result of an incorrect payment allocation and to the extent that there is reasonable ground to believe that the return submitted was a fraudulent and/or fictitious submission for the reporting year of assessment.

- b) Total discharge refers to filed returns that were cancelled by SARS.
- c) If the return(s) was submitted via eFiling, the status of these return(s) will be updated to "Cancelled". If there is more than one version of the return, all the versions' statuses for the applicable year of assessment will be cancelled. These include returns that were filed through another channel and processed on eFiling.
- d) For assessments that have been totally discharged, you will not be allowed to request for correction, make payments or dispute the total discharged returns. If there is any supporting document group open, upon receipt of Total Discharge assessment notice, supporting document group will be closed since the associated return is cancelled.
- e) Since the return is cancelled in totality, you will be allowed to issue, capture, and submit a new return for the same year of assessment.
- f) When a taxpayer attempts to file a dispute case (RFR/NOO/NOA/Condonation and Request for Reason/Request for Remission) while the total discharge is in progress or the assessment is withdrawn, the following message will be displayed:
  - i) "Please note that a case to withdraw the assessment for the selected year of assessment is in progress. Therefore, you will not be allowed to file (RFR/NOO/NOA/CON/RFRE)."
- g) When a taxpayer attempts to file a Request for Correction (RFC) while the total discharge is in progress or the assessment is withdrawn, the below message will be displayed:
  - i) "Please note that a case to withdraw the assessment for the selected year of assessment is in progress. Therefore, you will not be allowed to file a Request for Correction".

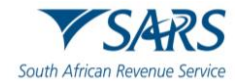

- When a Total discharge has been finalised and Taxpayer request a dispute case (RFR/NOO/NOA/Condonation and Request for Reason/Request for Remission), the following message will be displayed:
  - i) "No Assessment Found".
- i) Taxpayer/ User may request SARS to withdraw the assessment based on the Financial Year-end changes, Fraud, Duplicate Registration/Tax Reference Number, or Incorrect taxpayer return submission.

# 3.7 Duplicate IRP5 Certificate

- a) Duplication of the IRP5 certificate occurs when SARS detects that your IRP5 certificate submitted to SARS is a duplicate of the one already submitted by another taxpayer, or where the PAYE number on your submitted IRP5 does not exist. Where such duplications are detected by SARS, the following error messages will respectively be displayed:
  - i) "Your return cannot be processed due to an error on your IRP5 certificate. We are unable to verify the employer's PAYE/Income tax reference number declared on your IRP5 certificate. Please contact your employer to verify the IRP5 details or make an appointment with a SARS branch for further assistance."
  - *ii) "Your return cannot be processed because the IRP5 certificate declared on your return has been submitted by another taxpayer. Please contact your employer to verify the IRP5 details or make an appointment with a SARS branch for further assistance."*
- b) Ensure that you read the message carefully to rectify the error with SARS before you will be able to proceed to submit your income tax return.

# 3.8 Rejected Return due to Invalid Tax Directive

- a) If you submit your Income tax return with a lump sum amount on a IRP5 certificate, SARS will perform verifications and one of the following messages may be displayed if the verification is unsuccessful and the return may be rejected:
  - *i) "Please note that this return cannot be processed, the directive number captured on the IRP5 differs with Directive No. XXXXXXXXXXXXXXXXXXXXXXXXXXXXXXXXXX issued by SARS. Please contact the Fund Administrator/Employer to rectify the error and resubmit the return."*
  - *ii)* Please note that this return cannot be processed, the accrual date on the IRP5 differs from the accrual date on the Directive No. XXXXXXXXXXX issued by SARS. Contact the Fund Administrator/Employer to rectify the error and resubmit the return.
  - *"Please note that this return cannot be processed, the Lump Sum source code on the IRP5 differs from the source code on Directive No. XXXXXXXXXXXXXXXX issued by SARS. Contact the Fund Administrator/Employer to rectify the error and resubmit the return."*
  - *iv) "Please note that this return cannot be processed, the Lump Sum amount on IRP5 differs from the Lump Sum amount on Directive No. XXXXXXXXXXXXXXXX issued by SARS. Contact the Fund Administrator /Employer to rectify the error and resubmit the return."*

  - vi) "Please note that this return cannot be processed, a Certificate No. from the IRP5 is not captured on the return for Directive No. XXXXXXXXXXXXXXXX issued by SARS. Contact the Fund Administrator/Employer to rectify the error and resubmit the return."
- b) Once the Fund Administrator or Employer has corrected the error either on the IRP5/IT3(a) certificate to correspond with the information on the tax directive or the directive has been corrected to correspond

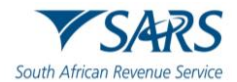

with the information on the IRP5/IT3(a) certificate with SARS, you will be able to proceed to submit your income tax return. Ensure that you refresh the IRP5/IT3(a) data before completing the return.

# 4 COMPLETION OF THE INCOME TAX RETURN VIA EFILING

a) On the eFiling Dashboard, the last refresh date and time along with the status to inform the taxpayer when the last status update was done on Tax Compliance Status, Refund Status and Account balance as indicated on the below screen.

| <u>Tax Compliance Status</u><br>As of: 2024-06-06 . 10:18:43 | Non-Compliant Ø | Refund Status: No refund due<br>As of: 202406-06.12:11:51<br>Note: Please note that you must refer to your Statement of<br>Account for the latest account balance. Should your account<br>reflect a credit (amount due to you), please allow up to 72 hours<br>for the refund to be paid to you. Should the refund not be paid<br>within the stated period, you can refer to the refund dashboard<br>status for a reason for non-payment of the refund. | Refresh 💭    |
|--------------------------------------------------------------|-----------------|----------------------------------------------------------------------------------------------------|--------------|
| Account Balance:<br>As of : 2024-06-06, 10:18:43             |                 | R 82,734.56                                                                                                    | C<br>Pay Now |

b) To access the Income Tax Return, click on the relevant hyperlink for the tax year, e.g., 2024 for the tax year as indicated in the below screen.

| ersonal Income Tax (IT | R12)                 |  |
|------------------------|----------------------|--|
| Tax Period             | Return Status        |  |
| 2024                   | Issued on 2024-06-06 |  |

- c) Alternatively, you can access the return as follows:
  - a. Click on "Returns"
  - b. Click on "Returns Issued"
  - c. Click on "Personal Income Tax (ITR12)"
  - d. Select the appropriate year and click on "**Request Return**" if your return has not been automatically issued by SARS.

|               |   |                |   |     | Home      | Returns | Services | Tax Status | Contact       | Log Out  |
|---------------|---|----------------|---|-----|-----------|---------|----------|------------|---------------|----------|
| Portfolio     | * | Taxpayer<br>Mr | - | : 1 | ndividual |         |          |            |               |          |
| Return Search |   |                |   |     |           |         |          | 20         | 124 🗸 Request | t Return |

d) In the case of an Insolvent estate, Deceased Estate, Cease to be a Resident instance, you may select the 2025 tax year, the following message will be presented. Select "OK" to proceed for the reasons indicated or "Cancel" to select the appropriate year to submit.

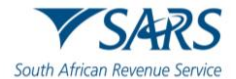

| Please note that if the return you requested is  | not in respe                 | ct of:         |
|--------------------------------------------------|------------------------------|----------------|
| . a deceased; or                                 |                              |                |
| . insolvency; or                                 |                              |                |
| . upon emigrating,                               |                              |                |
| your return, when filed by you, will be selecte  | d for verific <mark>a</mark> | tion or audit, |
| because the process in SARS of authenticating    | j 3rd party da               | ata, that may  |
| have an impact on your assessment, has not b     | een complet                  | ed. If you do  |
| not fall within the stated categories, you are e | ncouraged to                 | o file the     |
| return during the official Filing Season publish | ed on the we                 | ebsite         |
| www.sars.gov.za.                                 |                              |                |
| Please click "OK" button to proceed              |                              |                |
|                                                  |                              |                |
|                                                  | OK                           | Cancel         |

- e) An individual will not be allowed to request tax returns older than 5 years. The following message will be displayed if this instance: "Please note that the tax return older than 5 years cannot be requested via eFiling or MobiApp. Please make an appointment with a branch office for further assistance to request and submit older than 5 years tax return(s)."
- f) A registered tax practitioner will be able to request returns older than 5 years on eFiling, complete and submit these returns via eFiling or the SARS MobiApp.
- g) Once you have successfully requested your return, you will land on the "Income Tax Work Page". A message will appear informing you that your Income tax return has been generated and contains the latest information SARS has on record for you.
  - i) You are required to read the message carefully and select "OK" to continue.

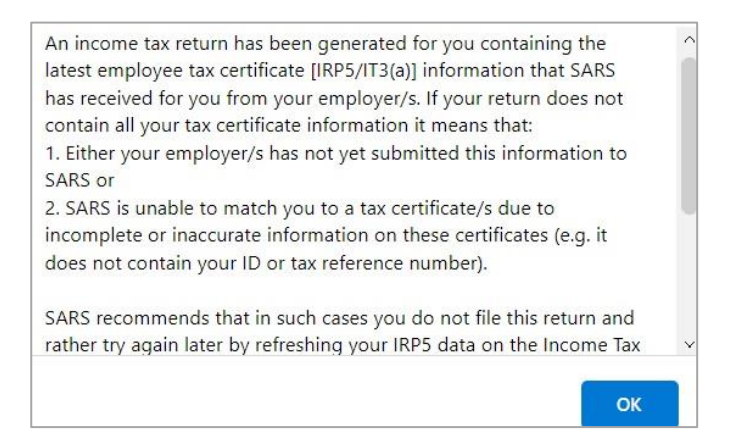

h) If your Income tax return has been issued, it will appear within the "Income Tax Work Page", displayed within the grid.

| Taxpayer Name                     |                         | eFilir    | ng Status |         |               |         |
|-----------------------------------|-------------------------|-----------|-----------|---------|---------------|---------|
|                                   |                         | _         |           |         |               | Issue   |
| Tax Period                        |                         |           |           |         |               |         |
|                                   | 2                       | 024       |           |         |               |         |
| Tax Reference                     |                         |           |           |         |               |         |
|                                   |                         |           |           |         |               |         |
| Return Type                       |                         |           |           |         |               |         |
|                                   | ITI                     | R12       |           |         |               |         |
|                                   |                         |           |           |         |               |         |
|                                   | 6 60 M                  |           | LAST      |         |               |         |
| RETURN TYPE STA                   | TUS                     | DATE      | UPDATED   | VERSION | CALCULATION   | MESSAGE |
|                                   |                         |           | BY        |         | RESULIS       |         |
| <u>My Tax Return (ITR12)</u> Issu | ed                      | 2024/06/0 | )6        | 1       | Not Requested | -       |
| Maintain Legal Entity Details     | ÷                       |           |           |         |               |         |
| Request Historic Documents        | Refresh Data Refund Sta | tus       |           |         |               |         |

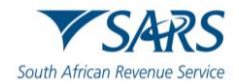

i) If the income tax return has been issued and/or saved prior to opening of 2024 Filing Season and updated information has been received by SARS from third parties, the following message will be displayed. Click "**OK**" to proceed and the system will automatically update the third-party information.

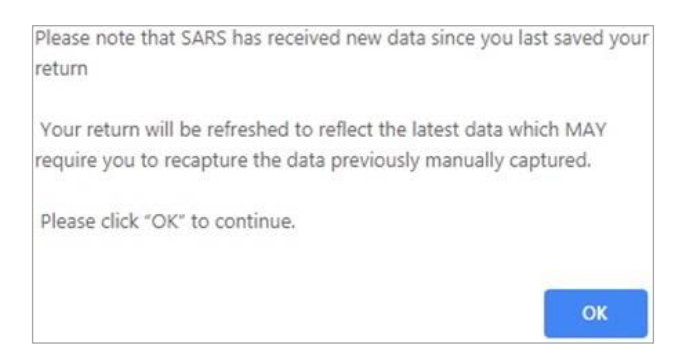

j) Before opening your Income tax return, ensure that you click the "**Refresh Data**" tab to populate the return fields with the most recent IRP5/Medical/Retirement Annuity/Investment Income/Tax Free Investment and address data, as supplied to SARS by your employer/Medical Aid/Pension fund.

|                                  | 118             |                 | DATE | LAST<br>UPDATED | VERSION |               | MESSAGE |
|----------------------------------|-----------------|-----------------|------|-----------------|---------|---------------|---------|
| Refresh Data                     | Detiroment      |                 |      | BY              |         | RESULTS       |         |
| Annuity data and address data to | the latest data |                 | 2024 |                 | 1       | Not Requested |         |
| available.                       | Defeat Data     | Defined Chatrie | 1    |                 |         |               |         |
| Request Historic Documents       | Refresh Data    | Refund Status   | J    |                 |         |               |         |

k) Indicate the applicable third-party data to refresh and click "**OK**" to proceed or "**Cancel**" to be redirected to the Income Tax Work Page.

| REFRESH DATA                                                                                                    |
|----------------------------------------------------------------------------------------------------|
| Please note that the latest data from SARS may potentially overwrite the last set of data which you may have already captured in your current tax return. Click on the 'OK' button to continue refreshing your data or click on the 'Cancel' button to retain the data you may have already captured in your return. |
| C IRP5 Data                                                                                                    |
| Medical Data                                                                                                    |
| C Retirement Annuity Data                                                                                                    |
| Investment Income                                                                                                    |
| Tax Free Investment                                                                                                    |
| □ Income from local farming operations (IT48)                                                                                                    |
| □ Income from local partnership and farming operations (IT48V)                                                                                                    |
| OK Cancel                                                                                                    |

I) The work page will indicate that the data is refreshed successfully.

| STATUS            |                                                          | DATE                                                                   | LAST<br>UPDATED<br>BY                                                           | VERSION                                                                                                    | CALCULATION<br>RESULTS                                                                                                    | MESSAGE                                                                                                    |
|-------------------|----------------------------------------------------------|------------------------------------------------------------------------|---------------------------------------------------------------------------------|----------------------------------------------------------------------------------------------------|----------------------------------------------------------------------------------------------------|----------------------------------------------------------------------------------------------------|
| Saved             |                                                          | 2024                                                                   |                                                                                 | 1                                                                                                    | Not Requested                                                                                                    |                                                                                                    |
| sfully.           |                                                          |                                                                        |                                                                                 |                                                                                                    |                                                                                                    |                                                                                                    |
| etails            |                                                          |                                                                        |                                                                                 |                                                                                                    |                                                                                                    |                                                                                                    |
| ents Refresh Data | Refund Status                                            |                                                                        |                                                                                 |                                                                                                    |                                                                                                    |                                                                                                    |
|                   | STATUS<br>Saved<br>sfully.<br>tails<br>ents Refresh Data | STATUS<br>Saved<br>sfully.<br>tails<br>ents Refresh Data Refund Status | Saved 2024<br>Saved 2024<br>sfully.<br>tails<br>ents Refresh Data Refund Status | Status     LAST       DATE     UPDATED       BY     2024       sfully.     tails       ents     Refresh Data       Refund Status | STATUS     LAST<br>UPDATED<br>BY     VERSION       Saved     2024     1       sfully.<br>tails     Refresh Data     Refund Status | Status     LAST<br>UPDATED<br>BY     VERSION<br>RESULTS       Saved     2024     1     Not Requested       sfully.<br>tails     Refresh Data     Refund Status |

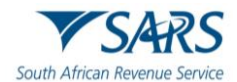

m) You can view third-party data certificates submitted by third party data providers on your behalf by selecting the "Third Party Data Certificate Search" tab on the Returns menu tab. Refer to "*How to view submitted third party data returns or data files via eFiling – External Guide*" for more information.

| SARS Correspondence                    |
|----------------------------------------|
| Returns Issued                         |
| Returns History                        |
| Non-Core Taxes                         |
| Returns Search                         |
| Third Party Data Certificate<br>Search |

- n) Open your income tax return by clicking on the "My Tax Return (ITR12)" hyperlink.
- o) If you would like to remove the left-hand menu to make the screen bigger, click on the three lines on the left corner of the screen.

|           |   |          |   | Home         |
|-----------|---|----------|---|--------------|
| Portfolio |   | Taxpayer |   |              |
| 2         | • |          | • | : Individual |

- p) The income tax return will be displayed in HTML format. Ensure that you have a compatible browser to view the Income tax return.
- q) A warning message will be displayed to ensure that you allow the return to load before making any selections and to make sure that all information on the return is correct, as SARS regularly receive new information from 3<sup>rd</sup> parties which may differ from what you have provided. Click '**OK**' on the message to proceed.

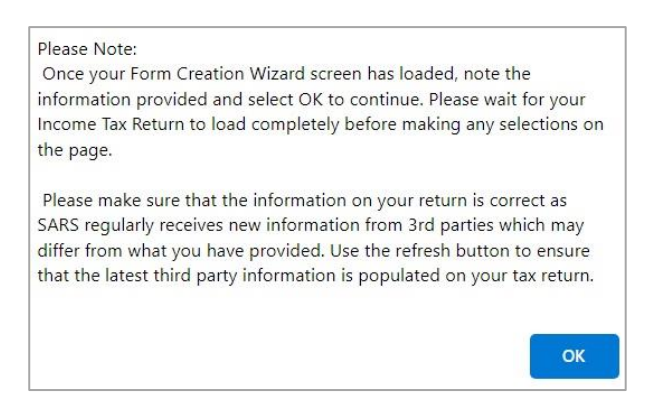

r) Standard and Comprehensive questions will be displayed as the first page of your Income tax return for Individuals. This is a wizard that will aid in creating your customised Income tax return for Individuals. However, you only need to update the information if your tax affairs have changed over the past year, as your Income tax return will be customised with the same fields that you requested last year. To add extra income and deductions sections to your return, select the relevant options on the wizard.

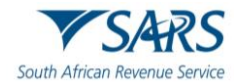

| Back Save Submit Return To                                | SARS Calculate Print              | Source c    | odes                                                      |                         |          |                                                                                            | - 100 + |
|-----------------------------------------------------------|-----------------------------------|-------------|-----------------------------------------------------------|-------------------------|----------|--------------------------------------------------------------------------------------------|---------|
| South African Revenue Service                             | Income Tax<br>(Income Tax Act, No | K Returr    | n for Individuals<br>62, as amended)                      | Taxpayer Re             | f No. *  | Year of Assessment                                                                         | ĺ       |
| Form Wizard<br>INFORMATION TO CREATE YOU                  | R PERSONAL INCOME TAX R           | RETURN      |                                                           |                         |          |                                                                                            | ~       |
| This page allows you to pers                              | onalize your ITR12 return i       | in order to | accommodate your ind                                      | iividual tax requii     | rements. |                                                                                            |         |
| Standard Questions                                        |                                   |             |                                                           |                         |          |                                                                                            | ^       |
| Mark with an "X" if this declaration<br>Tax Practitioner? | is made by a                      |             | Do you want to claim a dee<br>the employer provided vehic | duction against<br>sle? | YONO     | Mark with an "X" if you have assets which at<br>market value are in excess of R50 million. |         |

s) Where information has not been completed, the relevant tab will be indicated in red, as displayed on the below screen.

| Back Save Submit Return To SARS Calculate Print Source codes                                                    | - 100 |   |
|----------------------------------------------------------------------------------------------------|-------|---|
| Form Wizard<br>INFORMATION TO CREATE YOUR PERSONAL INCOME TAX RETURN                                            | ^     |   |
| This page allows you to personalize your ITR12 return in order to accommodate your individual tax requirements. |       | 1 |
| Standard Questions                                                                                              | ~     |   |
| Taxpayer Information                                                                                            | ~     |   |
| Bank Details                                                                                                    | ~     |   |

i) **Note 1**: Mandatory fields are indicated in red. That implies that these fields must be completed.

| Contact Details                                                                                                    |                                                                                          |
|----------------------------------------------------------------------------------------------------|------------------------------------------------------------------------------------------|
| Email * Email is a mandatory field. Mark here with an 'X' if you declare that you do not have an email address.                                                                                                    | Confirm Email                                                                            |
| Cell No. * Cell No. is a mandatory field. Mark here with an 'X if you declare that you do not have a cell-phone number.                                                                                                    | Confirm Cell No.                                                                         |
| Home Tel No.                                                                                                    | Bus Tel No.                                                                              |
| Do you confirm that the email and telephone number(s) supplied are correct? Y O N O<br>IMPORTANT: Any changes made to your contact details on your return will not update y<br>via "My Profile" on SARS eFiling, SARS eFiling App or at a SARS branch." | our eFiling Security Contact Details. eFiling Security Contact Details can be maintained |

t) For a detailed description on how to complete the Income tax return for Individuals, and the various sections that will be applied during the assessment process of the return contained in the Acts: Income Tax Act No.58 of 1962 and the Tax Administration Act No 28 of 2011, refer to the '**Comprehensive guide to the ITR12'** published on the SARS website.

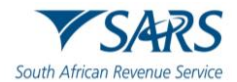

- i) **Note 2**: The personal information must be that of the taxpayer and not those of the tax practitioner completing the return on behalf of a client.
- ii) **Note 3**: If you are on eFiling and have not actively been working on the Income tax return, a session timeout message as indicated below will appear. You can choose to logout or to continue working on the return.

| Session Timeout                                                                                       |  |
|----------------------------------------------------------------------------------------------------|--|
| You session will expire in 30 seconds<br>Click continue to keep working or Logout to exit the system. |  |
| Logout Continue                                                                                       |  |

iii) **Note 4**: If your session timed out, a message will be displayed to indicate that the form was auto saved, and you can either discard the changes or continue with the saved changes.

| Your previous session timed out                                            |
|----------------------------------------------------------------------------|
| Before your session timed out your last action on the form was auto-saved. |
| Click below to continue as you require.                                    |
| Discard changes Continue where I left off                                  |

- u) Ensure all the information on the taxpayer information section is correct and up to date.
- v) If you select "**married in community of property**" in the Marital Status field, the following fields in the Spouse Details container will become mandatory:
  - i) Spouse initials;
  - ii) Spouse ID No.; or
  - iii) Spouse Passport No; and
  - iv) Passport Country.
- w) **Note 5**: To update your ID number or Passport Number, you are required to make an appointment on the SARS website or the SARS Mobile App to visit your nearest SARS Office.
- x) If the populated information is incorrect, enter the correct information in the fields provided.
- y) If you want to update your cell phone number and email address that are pre-populated in the Contact Details section of the return, delete the pre-populated information and fill in the new information.
  - i) If your contact details are pre-populated on the return, select "**Yes**" or "**No**" to the question that you confirm that the email and telephone number(s) you provided is correct.
  - ii) For more information, refer to the "*How to register for eFiling and manage your user profile*" available on the SARS website <u>www.sars.gov.za</u>
- z) If your physical and postal address is prepopulated on the return, you will be able to change the address details if necessary.

# 4.1 Change of Banking Details

- a) All changes to your banking details will be verified by SARS before your profile is updated. SARS will notify you if you are required to submit supporting documents to verify your banking details.
- b) Should you require any further information concerning banking detail changes, you can:
   i) Access the SARS website www.sars.gov.za;

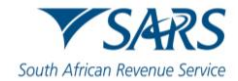

- ii) Call SARS on 0800 00 7277; or
- iii) Make an appointment to visit your nearest SARS Office.
- c) **REMEMBER**: Without accurate bank details SARS cannot pay you a refund, where it is due.

#### **Bank Details Container**

- a) The Bank Details section of the ITR12, consist of the following sections:
  - i) The Bank Account Holder Declaration.
    - A) Please note that the Account Holder Declaration statement will be defaulted to '*I* use South African bank accounts'
    - B) A message will be displayed in the Bank Account Details section to inform you that all changes to your banking details will be verified before updating your banking profile.

|                   | Account No. *    |  |
|-------------------|------------------|--|
| nk Account Status | 0999999999999999 |  |
|                   |                  |  |
|                   |                  |  |
|                   |                  |  |

b) Click the "Edit" button on the Bank Account Holder Declaration header to change any pre-populated bank details.

| Bank Account Holder Declaration |                                              | F Edit |
|---------------------------------|----------------------------------------------|--------|
| Account Holder Declaration      | Reason for No Local / 3rd Party Bank Account | *      |

c) A confirmation message will be displayed when you select to edit the bank detail information. Click "**Yes**" or "**No**" to proceed.

|              | Confirmation                                               |
|--------------|------------------------------------------------------------|
| Editing this | data can cause an error on your submission. Do you want to |
| proceedr     |                                                            |

d) If you select "**Yes**", the current bank details will be displayed, and new fields will be available to capture the new bank details.

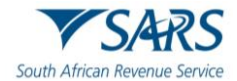

| Account Holder Declaration *              | Reason for No Local / 3rd Party Bank Account | •            |
|-------------------------------------------|----------------------------------------------|--------------|
| Account Holder Declaration is a mandatory | field.                                       |              |
| Current Banking Details                   | Bank Account Details                         |              |
| Bank Account Status<br>N/A                | Bank Account Status                          |              |
| Account No<br>1                           | Account No. *                                |              |
|                                           | Account No. is a mandatory field.            |              |
| Branch No                                 | Branch No.                                   |              |
| Account Type<br>N/A                       | Account Type: Cheque Savings Tr              | ansmission C |

e) After you have entered new bank details, click "**Update**" to proceed with the bank detail changes or "**Cancel**" to close the bank account details container.

|                                  | 1                           |
|----------------------------------|-----------------------------|
| Account Holder Name (Account nam | ne as registered at bank) * |
| MS TAXPAYER                      |                             |
|                                  |                             |
|                                  |                             |
|                                  |                             |

f) If you select "I declare that I have no South African bank account" and there are current bank details saved at SARS, the following message will be displayed to confirm that the existing bank details will be deleted. Click "OK" to proceed.

| You are | e changii | ng your e | xisting ba | ink acco | ount de    | claration. Pl | ease note a |
|---------|-----------|-----------|------------|----------|------------|---------------|-------------|
|         |           | existin   | g bank de  | etails w | ill be cle | eared.        |             |
|         |           |           |            |          |            |               |             |
|         |           |           | e.         |          |            |               |             |
|         |           |           | 2          | OK       |            |               |             |
|         |           |           | 1          |          | 10         |               |             |

- g) If you have no local bank account or use a third-party bank account, select the applicable option from the Account Holder Declaration drop down menu.
  - i) Select the relevant reason for no local bank account or use a South African bank account of a third party and click "**Update**" to proceed.
  - ii) Mark the agreement statement box with "**X**" in the Bank Account Details container.

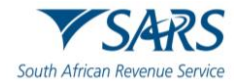

| Bank Account Holder Declaration |                      |                                                                                       |   |
|---------------------------------|----------------------|---------------------------------------------------------------------------------------|---|
| Account Holder Declaration *    | bank account         | Reason for No Local / 3rd Party Bank Account *                                        | • |
|                                 |                      | Non-resident without a local bank account<br>Income below tax threshold / Impractical | J |
| Current Banking Details         | Bank Account Details | Statutory restrictions                                                                |   |

- h) **Note 7**: If you indicated that you do not have a South African Bank account and later this is found to be incorrect, SARS may impose administrative penalties of up to R16000 depending on your taxable income.
- i) You are reminded to check your banking details if the system identifies that you have filed an incorrect banking account number.
- j) To correct your banking account number:
  - i) Click "Open Return" to rectify the account number; or
  - ii) Click "Continue" if you are certain that your banking details are correct.
    - A) If you choose to continue and your banking details are incorrect, your return will not be filed but will be saved until you correct the banking details.
- k) If the banking details are incorrect the status of the return will be displayed as "**Saved with invalid bank** details". Ensure that you capture and submit the correct banking details to SARS.

| RETURN TYPE S              | TATUS                          | DATE       | LAST<br>UPDATED<br>BY | VERSION | CALCULATION<br>RESULTS |
|----------------------------|--------------------------------|------------|-----------------------|---------|------------------------|
| My Tax Return (ITR12) S    | aved with invalid bank details | 2024/06/06 |                       | 1       | Not Requested          |
| Maintain Legal Entity Deta | ails                           |            |                       |         |                        |
| Request Historic Docume    | nts Refresh Data Refund Status |            |                       |         |                        |

# 4.2 Additional information when completing the Income Tax Return

a) If the ITR12 form are completed by a tax practitioner, the following message will be displayed when the first question *"Mark with an "X" if this declaration is made by a Tax Practitioner?"* is marked. If you select '**NO'**, the question will be unmarked. If you select '**YES'**, the Tax Practitioner Details container will be displayed for completion.

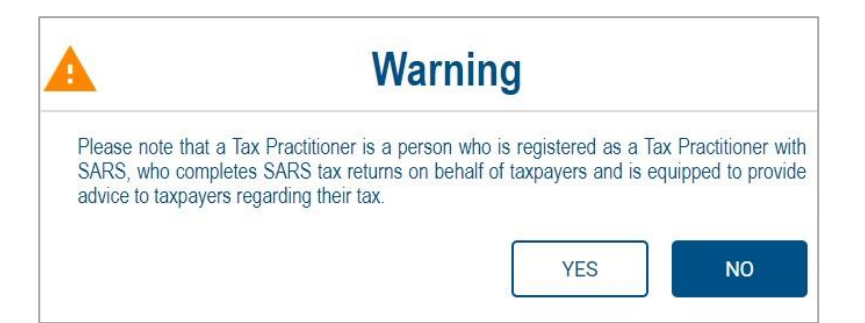

- b) Compare your IRP5/IT3 (a) certificate(s) received to the populated information provided on your Income tax return.
  - i) Where your employer/pension fund has not submitted your IRP5/IT3(a) information to SARS, your Income tax return will not be populated. You have the following options:
    - A) Click on "**Save Return**" and refresh the return by selecting the "**Refresh Data**" button on the Income Tax Work Page; or
    - B) Enter the information in the fields provided.
      - If you choose to file your Income tax return when not all your IRP5/IT3(a) information has been submitted by your employer/pension fund(s), your assessment may be delayed, and you may be required to submit supporting documents.

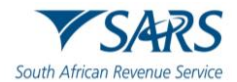

- c) Depending on which of the standard and comprehensive questions were selected, the relevant containers will be displayed for completion.
- d) SARS will prepopulate information relating to the investment income (i.e., local interest, foreign interest, foreign dividends, Distribution from a Real Estate Investment Trust/s (REIT), Tax Free Investments, etc.).
  - i) When you have to manually complete the Investment Income section of the return, and the data has not been pre-populated by the data received by SARS from third parties, click the "Add" button to add the relevant investment income information, where applicable.
  - ii) From 2024 year of assessment, if you are married in community of property, the investment income section will display the relevant containers where spouse information is pre-populated (from third party data) or editable for completion, where applicable.

| Investment Income<br>Excl. Exempt Dividends and any amounts received / accrued as a beneficiary of a trust(s), or deemed to have accrued in terms of s7                                                                                                    | ^            |
|----------------------------------------------------------------------------------------------------|--------------|
| Note:<br>• All the investment income must be declared in full (even if you are married in community of property).<br>• If you are married in community of property SARS may have already included your spouse's investment income based on third party data readi<br>• Interest earned by a non-resident qualifying for an exemption in terms of s10(1)(h) must be included in the Local Interest income field.<br>Please note, SARS will do the required apportionment(s) and / or apply the applicable exemptions. | y available. |

e) Below is an example of the Investment Income section of the ITR12. Click the "**Add**" button to complete any additional information to declare.

| Local Interest (excluding SARS<br>Rands only, no cents                                           | Interest)                                                                                | ^    |
|--------------------------------------------------------------------------------------------------|------------------------------------------------------------------------------------------|------|
| R Allowable interest expenses in                                                                 | ncurred in the production of interest received                                           |      |
| Local Interest (excluding SARS Interest)                                                         | 1000 4201                                                                                |      |
| Local Interest (excluding SAF                                                                    | tS Interest) (Own)                                                                       | ^    |
| Institution *                                                                                    |                                                                                          |      |
| 1 Acc No.*                                                                                       | 0 Amount*                                                                                | 1000 |
| Mark here with an 'X' if this<br><b>Hint:</b> Ensure that you hav<br>in place to support this di | amount should be excluded from the communal estate (if married in community of property) |      |
|                                                                                                  |                                                                                          | Add  |

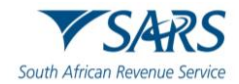

| CAccount Holder ID Number * |          |       |
|-----------------------------|----------|-------|
| 0                           |          |       |
| C Institution *             |          |       |
| INVESTMENT                  |          |       |
| C Acc No. *                 | Amount * |       |
| 02000000000000000           | R        | 10000 |
| <u></u>                     |          |       |

- f) When completing the Voluntary Disclosure Programme (VDP) section of the return and a VDP number is completed and the submission of the return result in a refund, the return will be rejected on eFiling with the status on the Income Tax Work Page as "Rejected by SARS" and the following message will be displayed to the user "The Return you are submitting does not meet the Voluntary Disclosure Programme legislative framework. Please contact the Voluntary Disclosure Unit for more information."
- g) Please note: Medical deductions in respect of a person with a disability As a result of a change in legislation, an ITR-DD form, Confirmation of diagnosis of disability for an individual taxpayer, which is available on the SARS website <u>www.sars.gov.za</u>, has been designed and contains the criteria for the diagnosis of disability. These legislative changes are effective from 1 March 2009 and are applicable from the 2010 year of assessment.
  - i) For further assistance, refer to the **"Tax Guide on the Deduction of Medical Expenses**" available on the SARS website <u>www.sars.gov.za</u>

### 5 SUBMIT THE INCOME TAX RETURN ON EFILING

- a) At any stage you can save your Income tax return before submitting it by clicking on "Save".
- b) Tax practitioners that have not re-registered and received accreditation as a Tax Practitioner by a Recognised Controlling Body, will be regarded as unregistered tax practitioners and will no longer be permitted to submit returns on behalf of their clients. Unregistered tax practitioners will have the ability to prepare and save Income tax returns on behalf of their clients, but the submission of the prepared returns may only be performed by the Taxpayer.
- c) Submission of the saved return by the taxpayer may only be performed in either of the following ways:
  - i) By the taxpayer on his/her own eFiling profile via the shared access functionality on eFiling.
  - ii) By the taxpayer visiting a SARS Office, where the taxpayer must inform the Service Consultant that the return has been prepared by an unregistered tax practitioner, and the Service Consultant will retrieve the saved return and submit from the SARS systems.
- d) Unregistered tax practitioners will be able to complete the Income tax return on behalf of the taxpayer and will have the following options available:
  - i) **Save** this option will allow saving of the return without performing form validations and will allow the incomplete return to be saved on eFiling.
  - ii) **Save Return For Filing** this option will allow form validations to be performed when the Income tax return is saved on eFiling. The return will be available for retrieval at the SARS branch office by an agent from the SARS systems to be submitted or retrieved on eFiling by the taxpayer via shared access for return submission.

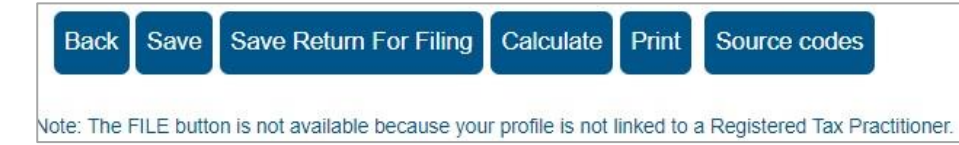

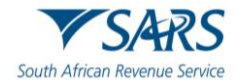

- e) NOTES:
  - i) The completion of the Income tax return will be the same as the current process.
  - ii) The "Submit return to SARS" and "Request for Correction" options will not be available to unregistered tax practitioners.
- f) After the completion of the Income tax return and selection of the "**Save Return for Filing**" button, the following screen will be displayed to indicate that the Income tax return has **NOT** been filed.

| DETAILS                                                                                                    |                                                                                                    |                                                               |      |
|----------------------------------------------------------------------------------------------------|----------------------------------------------------------------------------------------------------|---------------------------------------------------------------|------|
| Tax Reference Number                                                                                                    | 0                                                                                                   | Period                                                        | 2023 |
| RESULT<br>THIS RETURN HAS BEEN SAVED<br>As this return was not prepared by a<br>can file the return via eFiling or by v | , BUT HAS NOT BEEN FILED!<br>a Registered Tax Practitioner, it has<br>isiting a SARS branch office. | been saved ready for submission by the taxpayer. The taxpayer | r.   |
|                                                                                                    |                                                                                                    | Continue                                                      |      |

g) The status of the Income tax return will be indicated as "**Prepared for Filing**" on the Income Tax work page.

| AND NOT                                   |        | 1 Car  | No. of Concession, Name |         |               |
|-------------------------------------------|--------|--------|-------------------------|---------|---------------|
| Taxpayer Name                             |        | eFilin | ig Status               |         |               |
|                                           |        |        |                         |         | Saved For Fil |
| Tax Period                                | l l    |        |                         |         |               |
|                                           | 2023   |        |                         |         |               |
| Tax Reference                             |        |        |                         |         |               |
|                                           |        |        |                         |         |               |
| Return Type                               | 170.10 |        |                         |         |               |
|                                           | TIR12  |        |                         |         |               |
|                                           | _      |        |                         |         |               |
|                                           |        | DATE   |                         | VERSION | CALCULATION   |
| RETURN TYPE STATUS                        |        | DATE   | BY                      | VERSION | RESULTS       |
| My Tax Return (ITR12) Prepared For Filing |        | 2023   |                         | 1       | Not Requested |
| Maintain Legal Entity Details             |        |        |                         |         |               |
|                                           | 1011   |        |                         |         |               |

- h) Notices regarding the successful submission of the Income tax return will be sent to eFiling of the unregistered tax practitioner as per the current functionality including the requests for supporting documents.
- i) eFiling will check the correctness of specific information. Where information is incorrect and/or incomplete, eFiling will prompt you to correct the captured information before your return can be submitted. Below is an example of the message that may be displayed.

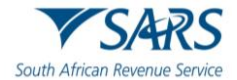

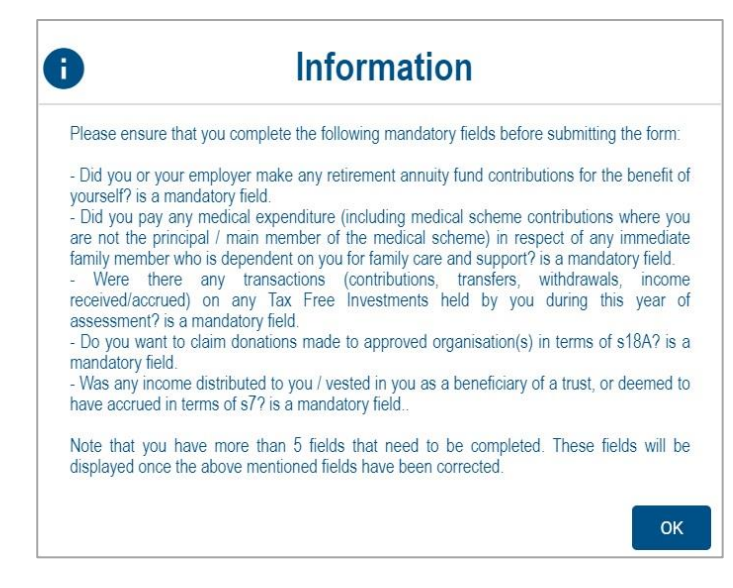

- j) Once you have captured all the information on your Income tax return and you are ready to submit it to SARS, simply click "**Submit return to SARS**".
- k) The Declaration screen will be displayed with the date pre-populated. Click "**Confirm**" to proceed to submit the return to SARS or "**Cancel**" to be routed back to the return.

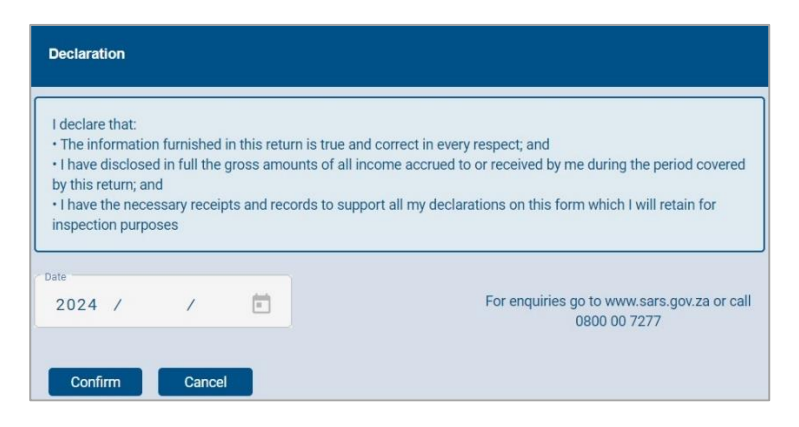

I) You will receive confirmation when your Income tax return has been submitted.

| DETAILS                                                                                                    |                                             |      |
|----------------------------------------------------------------------------------------------------|---------------------------------------------|------|
| Tax Reference Number                                                                                                  | Period                                      | 2024 |
| RESULT                                                                                                    |                                             |      |
| Your return has been successfully submitted.<br>Please note that you may follow up on the SARS assessment progress of | of your return on the Income Tax Work Page. |      |
|                                                                                                    | Continue                                    |      |

m) After the successful submission of the ITR12 return, you will be prompted to complete a survey. Select "Yes" to complete the survey and "No" to close the message and not complete the survey.

| Thank you for your submission                                                               |          | ×  |
|---------------------------------------------------------------------------------------------|----------|----|
| Please take a moment to complete a survey on your tax return submission experience. survey? | Continue | to |
|                                                                                             | Yes      | No |

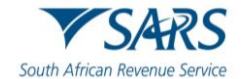

- n) Once you click "**Continue**", the "**Query SARS Status**" button will appear on the Income Tax Work Page, enabling you to query the status of your ITR12 return.
- o) If the Return is still in process, the status on the Income Tax Work Page will be indicated as "In **Progress**".

| NCOME TAX WORK           | PAGE                      |          |            |                       |         |                        | 2            |
|--------------------------|---------------------------|----------|------------|-----------------------|---------|------------------------|--------------|
| Taxpayer Name            |                           |          | eFiling    | Status                |         |                        | L In Day and |
| Tax Period               |                           |          |            |                       |         |                        | In Progress  |
|                          |                           | 2024     |            |                       |         |                        |              |
| Tax Reference            |                           |          |            |                       |         |                        |              |
| Detum Tune               |                           |          |            |                       |         |                        |              |
| Ketum lype               |                           | ITR12    |            |                       |         |                        |              |
| RETURN TYPE              | STATUS                    |          | DATE       | LAST<br>UPDATED<br>BY | VERSION | CALCULATION<br>RESULTS | MESSAGE      |
| My Tax Return (ITR12)    | Filed through eFiling     |          | 2024/06/06 |                       | 1       | Not Requested          |              |
| Maintain Legal Entity De | etails                    |          |            |                       |         |                        |              |
| Query SARS Status R      | equest Historic Documents | Refund S | tatus      |                       |         |                        |              |

p) Alternatively, if an assessment has been issued, the status will be updated to indicate "Assessment received". A pop-up message will be displayed to indicate that the assessment has been issued. Click "OK" on the message to open the ITA34 or "Cancel" to close the message.

| ICOME TAX WORK                                  | PAGE                                  |                       |                    |                     |
|-------------------------------------------------|---------------------------------------|-----------------------|--------------------|---------------------|
| Taxpayer Name                                   |                                       | eFiling Status        |                    |                     |
|                                                 |                                       |                       |                    | Assessment received |
| Tax Period                                      |                                       |                       |                    |                     |
|                                                 | 202                                   | 3                     |                    |                     |
| Tax Reference                                   |                                       |                       |                    |                     |
|                                                 | 00                                    |                       |                    |                     |
| Return Type                                     |                                       | _                     |                    |                     |
|                                                 | ITR1:                                 | 2                     |                    |                     |
| RETURN TYPE                                     | STATUS                                | Your assessment ha    | is just been issue |                     |
|                                                 |                                       | open to view your ass | sessment           |                     |
| <u>My Tax Return (ITR12)</u>                    | Filed through eFiling                 |                       |                    |                     |
| Maintain Legal Entity De<br>Query SARS Status R | tails equest Correction Refund Status |                       | Open Ca            | ancel               |
|                                                 |                                       |                       |                    |                     |
| NOTICE OF<br>ASSESSMENT                         | DESCRIPTION                           |                       | DATE               | VERSION             |
| ITA34                                           | ORIGINAL ASSESSMENT                   |                       | 2023               | 1                   |
| Request Historic Notice                         | Dispute \ Suspension Of Payment       | Request For Reason    | Make Payment       | Payment Arrangement |

q) This is an example of a status:

| SANG Status                                       |            |
|---------------------------------------------------|------------|
| Your Income Tax Return has been assessed and yo   | ou should  |
| receive your Notice of Assessment as an attachmen | nt in your |
| eFiling profile within the next two weeks.        |            |

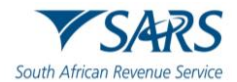

- r) **Remember** check the status of your return on the Income Tax Work Page to ensure that it reflects as filed.
- s) **Note**: If you would like to change any information, except for personal details on your return after you have submitted, click on "**Request Correction**" on the Income Tax Work Page. Your return will be displayed, and you can make the necessary changes and resubmit. Refer to the Request for Correction section below. To update personal details, refer to section 8.3 of this guide.

#### 5.1 Returns submitted through another channel

- a) If you have already submitted your income tax return or required supporting documents for your income tax return in the past 3 years to SARS via the SARS branches or using the SARS Mobile Application (SARS MobiApp) and your notice of assessment has been issued, eFiling will be updated with these returns and supporting documents allowing you to view or correct your submitted return via eFiling.
- b) Alternatively, newly registered eFiling users, will also be able to view and correct returns that have been submitted through another channel in the last 3 years.
- c) The status on the Income Tax Work Page will be displayed as "Filed through another channel".
- d) **Note:** The update of these return statuses will include overdue returns reflected on eFiling that has already been submitted to SARS through another channel.

# 6 ADDITIONAL FUNCTIONALITY RELATING TO THE INCOME TAX RETURN

#### 6.1 Tax Calculator

a) Before submitting your Income tax return to SARS, we recommend that you check your return for accuracy using the tax calculator function that will provide you with an indication of your expected assessment. If the result is significantly different from what you are expecting, you may have made an error in completing your return. To use the tax calculator, first save your return by clicking the "**Save**" button, open the return, and click the "**Calculate**" button on the toolbar.

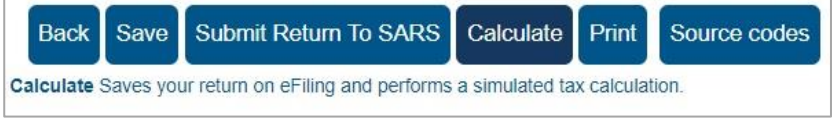

b) If you make changes on your return after this, a message will appear to indicate that your return was updated since the last calculation. Select **"View Previous Calculation**" to view the calculation or select **"Close Window**" to proceed.

| TAX ASSESSMENT             |                    |                                                                   |
|----------------------------|--------------------|-------------------------------------------------------------------|
| We have detected that your | return has been uj | dated since your last calculation. How would you like to proceed? |
| View Previous Calculation  | Close Window       |                                                                   |

c) Note that the tax calculator result is not always 100% correct but only an estimate of what the assessment could be.

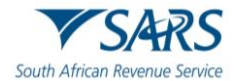

|            | CADC "                                                     | COME TAX          |       |           |
|------------|------------------------------------------------------------|-------------------|-------|-----------|
|            | J/4KJ #                                                    | COME TAX          | esult |           |
|            |                                                            |                   | esuit |           |
|            |                                                            |                   |       | Page:     |
|            | De                                                         | tails:            |       |           |
|            | R                                                          | eference Number:  |       |           |
|            | Ye                                                         | ar Of Assessment: | 2023  |           |
|            | Da                                                         | ate:              | 2023  |           |
| Amoun      | ts Assessed                                                |                   |       |           |
| Code       | Source Code Description                                    |                   | Rand  |           |
| 3601       | INCOME - TAXABLE                                           |                   |       | 100000.00 |
|            |                                                            | Total             |       | 100000.00 |
| Deduct     | ions                                                       |                   |       |           |
| Code       | Source Code Description                                    |                   | Rand  |           |
| 4003       | PROVIDENT FUND CONTRIBUTIONS                               |                   |       | 0.00      |
|            |                                                            | Total             |       | 0.00      |
| Faxable In | come                                                       |                   |       | 100000.00 |
| Rating per | centage (%)                                                |                   |       | 0.0       |
| Rating am  | ount                                                       |                   |       | 100000.00 |
| Taxable in | come - Subject to retirement fund lump sum benefit tax rat | es                |       | 0.00      |
| Faxable in | come - Subject to retirement fund lump sum withdrawal be   | nefit tax rates   |       | 0.00      |
| Tax Cal    | culation                                                   |                   |       |           |
| Normal tax | on taxable income                                          |                   | *     | 18000.00  |
| Rebates    |                                                            |                   |       | 16425.00  |
| Additional | tax                                                        |                   |       | 0.00      |
| Administra | tive penalties                                             |                   |       | 0.00      |
| Retiremen  | t fund lump sum benefit tax liability                      |                   |       | 0.00      |
| Retiremen  | t fund lump sum withdrawal benefit tax liability           |                   |       | 0.00      |
| Subtotal   |                                                            |                   |       | 1575.00   |
| Employees  | s' tax and tax credits                                     |                   |       | 1500.00   |
|            | ad Booult                                                  |                   |       | 75.00     |

- d) This version of the tax calculation will be saved and is available on the work page under "**Calculation results**".
  - i) The tax calculator will not be available for complex returns.

# 6.2 Submission of Supporting Documents

- a) If your return has been selected for verification or audit, SARS may request the supporting documents to justify the claim made on the Income tax return. This section will outline the procedure to upload supporting documents via eFiling.
- b) Ensure that the following standards are adhered to when supporting documents are uploaded:
  - i) The file type may be .pdf, .doc, .docx, .xls, .xlsx, .jpg and .gif to enable SARS to view the documents.
  - ii) The maximum allowable size per document may not be more than 5MB and a maximum of 20 documents may be uploaded.
- c) **Note**: When uploading supporting documents, make sure they are not password protected, as this will prevent us from viewing the files.
- d) On the landing page of your eFiling page, a status will be indicated that Supporting Documents is required.

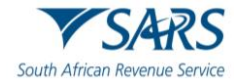

| Personal Income Tax ( | ITR12)                              |          |
|-----------------------|-------------------------------------|----------|
| Status:               | Awaiting Supporting Documents       | Upload   |
| Tax Period            | Return Status                       | Due Date |
| 2024                  | Filed through eFiling on 2024-06-06 | 2024     |

e) Alternatively, on the Income Tax Work Page, a supporting documents tab will be created to upload all required supporting documents to SARS. Click the relevant hyperlink as displayed below to proceed to upload documents.

| Taxpayer Name                   |                          | eFiling    | g Status              |         |                        |              |
|---------------------------------|--------------------------|------------|-----------------------|---------|------------------------|--------------|
|                                 |                          |            |                       |         |                        | In Progr     |
| ax Period                       |                          | SARS       | Notifications         |         |                        |              |
|                                 | 2024                     | 1          |                       |         | Numb                   | er of letter |
| ax Reference                    |                          |            |                       |         |                        |              |
|                                 |                          |            |                       |         |                        |              |
| eturn Type                      |                          |            |                       |         |                        |              |
|                                 | IIR12                    | 2          |                       |         |                        |              |
|                                 |                          |            |                       |         |                        | 1            |
| RETURN TYPE STATUS              |                          | DATE       | LAST<br>UPDATED<br>BY | VERSION | CALCULATION<br>RESULTS | MESSAG       |
| 1y Tax Return (ITR12) Filed thr | ough eFiling             | 2024/06/06 | 3                     | 1       | Not Requested          |              |
| 1aintain Legal Entity Details   |                          |            |                       |         |                        |              |
| Query SARS Status   Request H   | istoric Documents Refund | Status     |                       |         |                        |              |
|                                 |                          | 776        |                       |         |                        |              |
|                                 |                          |            |                       |         |                        |              |
| SUPPORTING DOCUMENTS            | STATUS                   |            | Ţ                     |         | E SIZE (KI             | b) NO. OF    |
|                                 |                          |            | 1 1 1                 |         | 100107                 | 0            |

f) The Supporting Documents screen will be displayed.

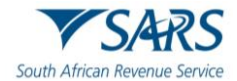

| UPDORTING DOCUMENTS FOR RETURN SUBMISSIONS  To more information on how to use this functionality, please click here.  TAXPAYER DETAILS  Taxpayer Name: Tax Reference Number: Return Type: Individual Income Tax (ITR12)  UPLOAD SUPPORTING DOCUMENTS  Please ensure that all documents are correctly classified and successfully uploaded before submitting this group. Document Name: Choose File No file chosen Upload  Very important:  The following file types may be uploaded : pdf, doc, docx, xls, xlsx, jpg and .gff. The following files may not be uploaded : pdf, doc, docx, xls, xlsx, jpg and .gff. The following files may not be uploaded : pdf, doc, docx, xls, xlsx, jpg and .gff. The following files may not be uploaded as they will result in the entire group of documents being rejected:                                                                                                    |                                             |                                                   |                                             |
|----------------------------------------------------------------------------------------------------|---------------------------------------------|---------------------------------------------------|---------------------------------------------|
| For more information on how to use this functionality, please click here.   TAXPAYER DETAILS   Taxpayer Name:   Tax Reference Number:   Return Type:   Individual Income Tax (ITR12) <b>UPLOAD SUPPORTING DOCUMENTS</b> Please ensure that all documents are correctly classified and successfully uploaded before submitting this group.   Document Name:   Choose File   No following file types may be uploaded: .pdf, .doc, .docx, .xls, .xlsx, .jpg and .gif.   • The following file types may be uploaded: .pdf, .doc, .docx, .xls, .xlsx, .jpg and .gif.   • The maximum allowable size of each file uploaded may not exceed 5Mb per document.   • The following file may not be uploaded as they will result in the entire group of documents being rejected:   • X Documents with the same name.   • X Spread Sheets with multiple sheets.   • X Blank or empty documents.   • X Blank or empty documents.   • X Blank or empty documents that you have uploaded above.   Document group name for all the documents that you have uploaded above.   Document group name for Councentation to be Uploaded   Status   Waiting for Documentation to be Uploaded                                                                                                    | SUPPORTING DOCUM                            | ENTS FOR RETURN SUBMISSION                        | 5                                           |
| TAXPER DETAILS         Tax Reference Number:         Tax Reference Number:         Rate for the component of the component of the compo | Por more information                        | on how to use this functionality, please cl       | lick here.                                  |
| TAXPAYER DETAILS         Taxpayer Name:         Tax Reference Number:         Return Type:       Individual Income Tax (ITR12)         UPLOAD SUPPORTING DOCUMENTS         Please ensure that all documents are correctly classified and successfully uploaded before submitting this group.         Document Name:       Choose File         No file chosen       Upload         Very important:       • The following file may not be uploaded: .pdf, .doc, .docx, .xls, .xlsx, .jpg and .gif.         • The maximum allowable size of each file uploaded may not exceed 5Hb per document.       • The following file may not be uploaded as they will in the entire group of documents being rejected:         • X Documents with the same name.       • X Password protected documents.         • X Strate sheets with multiple sheets.       • X Blank or empty documents.         VPLOADED DOCUMENTS       No documents have been uploaded.         DOCUMENT GROUP       Please provide a group name for all the documents that you have uploaded above.         Document group name       Documentation to be Uploaded         Status       Waiting for Documentation to be Uploaded         Submit to SARS       Manually Submitted       Back                                                                                                    | <b>Y</b>                                    |                                                   |                                             |
| Taxpayer Name: Tax Reference Number: Tax Reference Number: Return Type: Individual Income Tax (ITR12)  UPLOAD SUPPORTING DOCUMENTS Please ensure that all documents are correctly classified and successfully uploaded before submitting this group. Document Name: Choose File No file chosen Upload Very important: • The following file types may be uploaded: .pdf, .doc, .docx, .xls, .xlsx, .jpg and .gif. • The following files may not be uploaded as they will result in the entire group of documents being rejected: • X Documents with the same name. • X Documents with the same name. • X Documents with the same name. • X Documents. UPLOADED DOCUMENTS No documents have been uploaded.  DOCUMENT GROUP Please provide a group name for all the documents that you have uploaded above. Document group name Document for Review Status Waiting for Documentation to be Uploaded Submit to SARS Manually Submitted Back                                                                                                    | TAXPAYER DETAILS                            |                                                   |                                             |
| Tax Reference Number:<br>Return Type: Individual Income Tax (ITR12)  UPLOAD SUPPORTING DOCUMENTS  Please ensure that all documents are correctly classified and successfully uploaded before submitting this group. Document Name: Choose File No file chosen Upload Very important:  • The following files may not be uploaded: .pdf, .doc, .docx, .xls, .klsx, .jpg and .glf. • The maximum allowable size of each file uploaded may not exceed 5Mb per document. • The following files may not be uploaded as they will result in the entire group of documents being rejected: • X Documents with the same name. • X Password protected documents. • X Blank or empty documents.  UPLOADED DOCUMENTS No documents have been uploaded.  Document group name for all the documents that you have uploaded above. Document group name  Documents for Review  Status Waiting for Documentation to be Uploaded Submit to SAR5 Manually Submitted Back                                                                                                    | Taxpayer <mark>N</mark> ame:                |                                                   |                                             |
| Return Type: Individual Income Tax (ITR12) UPLOAD SUPPORTING DOCUMENTS Please ensure that all documents are correctly classified and successfully uploaded before submitting this group. Document Name: Choose File No file chosen Upload Very important:  • The following file types may be uploaded: .pdf, .doc, .docx, .xls, .xlsx, .jpg and .glf. • The maximum allowable size of each file uploaded may not exceed 5Mb per document. • The following file synes more be uploaded as they will result in the entire group of documents being rejected: • X Documents with the same name. • X Password protected documents. • X Spread sheets with multiple sheets, • X Spread sheets with multiple sheets, • X Blank or empty documents.  UPLOADED DOCUMENTS No documents have been uploaded.  Document group name for all the documents that you have uploaded above. Document group name [Documents for Review]  Status Waiting for Documentation to be Uploaded Submit to SARS Manually Submitted Back                                                                                                    | Tax Reference Number:                       |                                                   |                                             |
| UPLOAD SUPPORTING DOCUMENTS         Please ensure that all documents are correctly classified and successfully uploaded before submitting this group.         Document Name:       Choose File       No file chosen       Upload         Very important:       • The following file types may be uploaded: .pdf, .doc, .docx, .xls, .xlsx, .jpg and .gf.       • The following file may not be uploaded as they will result in the entire group of documents being rejected:       • X Documents with the same name.         • X Pocuments with the same name.       • X Spread sheets with multiple sheets.       • X Blank or empty documents.         • X Blank or empty documents.       • X Blank or empty documents.         • X Blank or empty documents.       • X Blank or empty documents.         • X Blank or empty documents.       • X Blank or empty documents.         • X Blank or empty documents.       • X Blank or empty documents.         • X Blank or empty documents.       • X Blank or empty documents.         • X Blank or empty documents.       • X Blank or empty documents.         • X Documents have been uploaded.       • X Blank or empty documents for Review         Document group name       Documents for Review         Status       Waiting for Documentation to be Uploaded         Submit to SARS       Manually Submitted                                                                                                    | Return Type:                                | Individual Income Tax (ITR12)                     |                                             |
| Please ensure that all documents are correctly classified and successfully uploaded before submitting this group. Document Name: Choose File No file chosen Upload Very important:  • The following file types may be uploaded: :pdf, .doc, .docx, .xls, .xlsx, .jpg and .gif. • The maximum allowable size of each file uploaded may not exceed SMb per document. • The following files may not be uploaded as they will result in the entire group of documents being rejected: • X Documents with the same name. • X Password protected documents. • X Password protected documents. • X Blank or empty documents. • X Blank or empty documents. Very DocuMENTS No documents have been uploaded.  Document group name for all the documents that you have uploaded above. Document group name Documents for Review Status Waiting for Documentation to be Uploaded Submit to SARS Manually Submitted Back                                                                                                    | UPLOAD SUPPORTING D                         | OCUMENTS                                          |                                             |
| Document Name: Choose File No file chosen       Upload         Very important: <ul> <li>The following file types may be uploaded: .pdf, .doc, .docx, .xls, .xlsx, .jpg and .gif.</li> <li>The maximum allowable size of each file uploaded may not exceed 5Mb per document.</li> <li>The following files may not be uploaded as they will result in the entire group of documents being rejected:</li> <li>X Possword protected documents.</li> <li>X Spread sheets with multiple sheets.</li> <li>X Blank or empty documents.</li> </ul> VPLOADED DOCUMENTS         No documents have been uploaded.         Document group name for all the documents that you have uploaded above.         Document group name [Documents for Review]         Status       Waiting for Documentation to be Uploaded         Submit to SARS       Manually Submitted                                                                                                    | Please ensure that all docu                 | ments are correctly classified and successf       | ully uploaded before submitting this group. |
| Very important:                                                                                                    | Document Name: Choose R                     | ile No file chosen                                | Upload                                      |
| Very important:   • The following file types may be uploaded: .pdf, .doc, .docx, .xls, .xlsx, .jpg and .gif.  • The maximum allowable size of each file uploaded may not exceed 5Mb per document.  • The following files may not be uploaded as they will result in the entire group of documents being rejected:  • X Documents with the same name.  • X Password protected documents.  • X Spread sheets with multiple sheets. • X Blank or empty documents. <b>UPLOADED DOCUMENTS</b> No documents have been uploaded. <b>DOCUMENT GROUP</b> Please provide a group name for all the documents that you have uploaded above. <b>Document group name</b> Documents for Review  Status Waiting for Documentation to be Uploaded  Submit to SARS Manually Submitted Back                                                                                                    |                                             |                                                   |                                             |
| The following file types may be uploaded: .pdf, .doc, .docx, .xls, .xlsx, .jpg and .gif.     The maximum allowable size of each file uploaded may not exceed SMb per document.     The following files may not be uploaded as they will result in the entire group of documents being rejected:                                                                                                    | Very important:                             |                                                   |                                             |
| The maximum allowable size of each file uploaded may not exceed 5Mb per document.     The following files may not be uploaded as they will result in the entire group of documents being rejected:         • X Documents with the same name.         • X Password protected documents.         • X Password protected documents.         • X Spread sheets with multiple sheets.         • X Blank or empty documents. <b>PLOADED DOCUMENTS</b> No documents have been uploaded. <b>DOCUMENT GROUP</b> Please provide a group name for all the documents that you have uploaded above. <b>Document group name Documents for Review Status</b> Waiting for Documentation to be Uploaded <b>Submit to SARS</b> Manually Submitted <b>Back</b>                                                                                                    | The following file types                    | may be uploaded: .pdf, .doc, .docx, .xls, .xlsx,  | .jpg and .gif.                              |
| The following files may not be uploaded as they will result in the entire group of documents being rejected:                                                                                                    | <ul> <li>The maximum allowab</li> </ul>     | e size of each file uploaded may not exceed 5M    | b per document.                             |
| X Password protected documents.     X Password protected documents.     X Spread sheets with multiple sheets.     X Blank or empty documents.  UPLOADED DOCUMENTS  No documents have been uploaded.  DOCUMENT GROUP  Please provide a group name for all the documents that you have uploaded above.  Document group name Documents for Review  Status  Waiting for Documentation to be Uploaded  Submit to SARS Manually Submitted Back                                                                                                    | <ul> <li>The following files may</li> </ul> | not be uploaded as they will result in the entire | e group of documents being rejected:        |
|                                                                                                    | • X Documents v                             | vith the same name.                               |                                             |
| A Spread sheets with multiple sheets.     X Blank or empty documents.   UPLOADED DOCUMENTS No documents have been uploaded.  DOCUMENT GROUP Please provide a group name for all the documents that you have uploaded above. Document group name Documents for Review  Status  Waiting for Documentation to be Uploaded  Submit to SARS Manually Submitted Back                                                                                                    | X Password pro                              | itected documents.                                |                                             |
| UPLOADED DOCUMENTS         No documents have been uploaded.         DOCUMENT GROUP         Please provide a group name for all the documents that you have uploaded above.         Document group name       Documents for Review         Status       Waiting for Documentation to be Uploaded         Submit to SARS       Manually Submitted                                                                                                    | X Spread snee                               | s with multiple sneets.                           |                                             |
| UPLOADED DOCUMENTS No documents have been uploaded. DOCUMENT GROUP Please provide a group name for all the documents that you have uploaded above. Document group name Documents for Review Status Waiting for Documentation to be Uploaded Submit to SARS Manually Submitted Back                                                                                                    | • A blank of eng                            | ty documents.                                     |                                             |
| UPLOADED DOCUMENTS         No documents have been uploaded.         DOCUMENT GROUP         Please provide a group name for all the documents that you have uploaded above.         Document group name       Documents for Review         Status       Waiting for Documentation to be Uploaded         Submit to SARS       Manually Submitted                                                                                                    |                                             |                                                   |                                             |
| No documents have been uploaded.                                                                                                    | UPLOADED DOCUMENTS                          |                                                   |                                             |
| DOCUMENT GROUP         Please provide a group name for all the documents that you have uploaded above.         Document group name       Documents for Review         Status       Waiting for Documentation to be Uploaded         Submit to SARS       Manually Submitted                                                                                                    | No documents have been u                    | ploaded.                                          |                                             |
| DOCUMENT GROUP         Please provide a group name for all the documents that you have uploaded above.         Document group name       Documents for Review         Status       Waiting for Documentation to be Uploaded         Submit to SARS       Manually Submitted                                                                                                    |                                             |                                                   |                                             |
| DOCUMENT GROUP         Please provide a group name for all the documents that you have uploaded above.         Document group name       Documents for Review         Status       Waiting for Documentation to be Uploaded         Submit to SARS       Manually Submitted                                                                                                    |                                             |                                                   |                                             |
| Please provide a group name for all the documents that you have uploaded above.         Document group name       Documents for Review         Status       Waiting for Documentation to be Uploaded         Submit to SARS       Manually Submitted                                                                                                    | DOCUMENT GROUP                              |                                                   |                                             |
| Document group name       Documents for Review         Status       Waiting for Documentation to be Uploaded         Submit to SARS       Manually Submitted                                                                                                    | Please provide a group nar                  | ne for all the documents that you have uploa      | aded above.                                 |
| Status     Waiting for Documentation to be Uploaded       Submit to SARS     Manually Submitted                                                                                                    | Document group name                         | ocuments for Review                               |                                             |
| Submit to SARS Manually Submitted Back                                                                                                    | Status V                                    | aiting for Documentation to be Uploaded           |                                             |
|                                                                                                    | Submit to SARS Manually                     | Submitted Back                                    |                                             |

g) Select the "**Choose file**" tab to select the file(s) to be uploaded and click the "**Open**" button to upload.

| C Open                                                                                                    |                                        |               |                                      | ×                     |
|----------------------------------------------------------------------------------------------------|----------------------------------------|---------------|--------------------------------------|-----------------------|
| ← → × ↑ 📕 « 20                                                                                                    | 024 Release > PIT Filing Season 2024 > | Return ·      | <ul><li>ン O Search Return</li></ul>  | م                     |
| Organize   New fold                                                                                                    | er                                     |               |                                      | • 🔳 🕐                 |
| Quick access     OneDrive - SARS     This PC     3 3D Objects     Desktop     Documents     Downloads     Music     Pictures     Videos | Name                                   | Status<br>S   | Date modified<br>2024/06/07 12:21 AM | Type<br>Adobe Acrobat |
| 📢 Windows (C:) 🗸                                                                                                    | <                                      |               |                                      |                       |
| File na                                                                                                    | me: Supporting docs                    |               | <ul> <li>✓ All files</li> </ul>      | ~                     |
|                                                                                                    |                                        | Upload from m | nobile Open                          | Cancel                |

- h) The file will be indicated on the "**Upload Supporting documents**" section. Click the "**Upload**" button to continue.
- i) The file will be uploaded and listed in the "**Uploaded Documents**" section. To remove the file, select the tick box and click the "**Remove**" button and confirm the removal of the file.

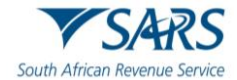

| UPLOAD SUPPORTING                                                                                                    |                 | ſS            |                               |                                 |      |        |  |
|----------------------------------------------------------------------------------------------------|-----------------|---------------|-------------------------------|---------------------------------|------|--------|--|
| Please ensure that all do                                                                                                    | ocuments are    | correctly cla | ssified and successfully uplo | aded before submitting this gro | up.  |        |  |
| Document Name: Choo                                                                                                    | se File No file | chosen        |                               | Upload                          |      |        |  |
| <ul> <li>File successfully uploaded.</li> <li>Very important: <ul> <li>The following file types may be uploaded: .pdf, .doc, .docx, .xls, .xlsx, .jpg and .gif.</li> <li>The maximum allowable size of each file uploaded may not exceed 5Mb per document.</li> <li>The following files may not be uploaded as they will result in the entire group of documents being rejected: <ul> <li>X Documents with the same name.</li> <li>X Password protected documents.</li> <li>X Spread sheets with multiple sheets.</li> <li>X Blank or empty documents.</li> </ul> </li> </ul></li></ul> |                 |               |                               |                                 |      |        |  |
| UPLOADED DOCUMEN                                                                                                    | TS              |               |                               | Pate ( The India                |      |        |  |
| Supporting docs pdf                                                                                                    | 16              | Success       | Converted and stored          | 2024/06/07 00:23:51             | View | Remove |  |
| Remove                                                                                                    |                 |               |                               |                                 |      |        |  |
| DOCUMENT GROUP                                                                                                    |                 |               |                               |                                 |      |        |  |
| Please provide a group r<br>Document group name                                                                                                    | Documents f     | e document    | s that you have uploaded ab   | ove.                            |      |        |  |
| Status                                                                                                    | Uploaded        |               |                               |                                 |      |        |  |
| Submit to SARS Manua                                                                                                    | ally Submitted  | Back          |                               |                                 |      |        |  |

j) After uploading all the files, click the "Submit to SARS" button to submit the supporting documents to SARS. Click "OK" on the confirmation message to confirm all the documents have been uploaded or "Cancel" to upload or remove documents.

| submit: |    |        |
|---------|----|--------|
|         | ОК | Cancel |

k) The status on the Income Tax work Page under the Supporting Documents section will be updated to "Submitted".

| SUPPORTING DOCUMENTS | STATUS    | TYPE | DATE       | SIZE (Kb) | NO. OF<br>DOCS |
|----------------------|-----------|------|------------|-----------|----------------|
| Documents for Review | Submitted | B    | 2024/06/07 | 16        | 1              |

I) The SARS Online Query System may also be used to submit supporting documents, if you have the correct case number to ensure that the supporting documents are attached to the correct case.

# 6.3 Revising your Income Tax Return

- a) To revise an initial submitted Income tax return, the taxpayer/tax representative should use the function "Request Correction" on eFiling to re-resubmit an updated Income tax return to SARS. This function must be used when an error was made during the completion of the initial return.
- b) A request for correction (to resubmit a revised Income tax return) however, will not be permitted in the following instances:
  - i) If the return is on an issued or saved state;
  - ii) If one allowable request for correction has been submitted for an active verification in progress;
  - iii) An active audit case is in progress;
  - iv) An agreed estimate was performed by SARS for the Personal Income tax;

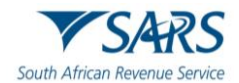

- v) SARS has finalised an audit case or a Revised Declaration of your Personal Income tax; or
- vi) If supporting documents for an active verification case has been submitted.
- c) If you select "Request Correction" and SARS is busy with the verification or audit of the ITR12 return, the following message will be displayed to inform you that the correction is not allowed:
  - i) The ITR12 cannot be amended an active audit is in progress for the individual.
  - ii) The ITR12 cannot be amended a SARS audit has been finalised in respect of this period for the individual. Please submit an objection if dissatisfied with the assessment.
- d) Once the Request for Correction has been submitted, no action will be taken on the previous version as it will be replaced by the new version.
- e) On the Income Tax Work Page click on the tab "**Request Correction**" displayed below the "**My Tax Return (ITR12)**" hyperlink.

| RETURN TYP            | E STATUS                |                    | DATE       | LAST<br>UPDATED<br>BY | VERSION | CALCULATION<br>RESULTS | MESSAGE |
|-----------------------|-------------------------|--------------------|------------|-----------------------|---------|------------------------|---------|
| My Tax Return (ITR12  | 2) Filed through eFilir | ng                 | 2024/06/06 |                       | 1       | Not Requested          |         |
| Maintain Legal Entity | Details                 |                    |            |                       |         |                        |         |
| Query SARS Status     | Request Correction      | Request Historic E | ocuments   | Refund Statu          | s       |                        |         |
|                       |                         |                    |            |                       | _       |                        |         |

f) An additional row will be displayed on the "Income Tax Work Page" where the status is recorded as saved and version is recorded as 2. The version number is dependent on the number of corrections requested.

| RETURN TYP            | ESTATUS                                   | DAT          | E U<br>E | AST<br>IPDATED<br>SY | VERSION | CALCULATION<br>RESULTS | MESSAGE |
|-----------------------|-------------------------------------------|--------------|----------|----------------------|---------|------------------------|---------|
| My Tax Return (ITR12  | <ol> <li>Filed through eFiling</li> </ol> | 2024         | 1/06/06  |                      | 1       | Not Requested          |         |
| My Tax Return (ITR12  | 2) Saved                                  | 2024         | 4/06/07  |                      | 2       | Not Requested          |         |
| Maintain Legal Entity | Details                                   |              |          |                      |         |                        |         |
| Query SARS Status     | Request Historic Documents                | Refresh Data | Refund   | Status               |         |                        |         |

g) Click on the hyperlink "**My Tax Return ITR12**" of the "**Saved**" status and the previous version of the Income tax return will be displayed.

| Back Save Submit Return To    | SARS Calculate Print Source codes                                                 |                    | 100                                                  |
|-------------------------------|-----------------------------------------------------------------------------------|--------------------|------------------------------------------------------|
| South African Revenue Service | Income Tax Return for Individuals<br>(Income Tax Act, No. 58 of 1962, as amended) | Taxpayer Ref No. * | <ul> <li>Year of Assessment</li> <li>2024</li> </ul> |
| Form Wizard                   |                                                                                   |                    | ×                                                    |
| Taxpayer Information          |                                                                                   |                    | ~                                                    |
| Bank Details                  |                                                                                   |                    | ×                                                    |
| Employee Tax Certificate Inf  | ormation [IRP5/IT3(a)]                                                            |                    | ~                                                    |
| Taxpayer Information - Income | 9                                                                                 |                    | ~                                                    |

- h) Complete the amendments in this version of the Income tax return and proceed to submit the new version of your Income tax return.
- i) If you request for correction on assessment that is older than 3 years after the date of assessment of the original assessment, and the request for correction result in a "Reduced Assessment" the assessment will be auto cancelled the following message "*Please note that your return cannot be*

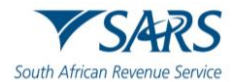

processed, as it is older than three years of an Original Assessment by SARS" will be displayed and you will not be allowed to request a correction.

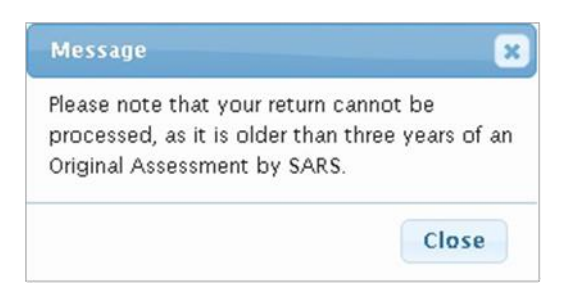

# 7 TAX VERIFICATIONS OF DECLARATIONS FOR PERSONAL INCOME TAX (3<sup>RD</sup> PARTY DATA MISMATCH)

- a) Taxpayers may receive a verification letter from SARS in relation to the Income tax return submitted which stipulates that they are presented with an opportunity to substantiate the declaration by either submitting supporting documents or a request for correction (RFC) to correct any errors made on the return within 15 working days from the date of the letter. Failure to submit a request for correction or provide the supporting documents to substantiate the declaration, may result in an Understatement Penalty (USP) of up to 200% in terms of the Tax Administration Act (TAA) No. 28 of 2011.
- b) The following actions may result in no understatement Penalty (USP) being imposed:
  - i) Submission of supporting documents which fully supports the claim lodged on the Income tax return.
- c) The following actions may result in an appropriate understatement Penalty (USP) being imposed in line with the understatement Penalty policy guidelines.
  - i) Submission of a request for correction (RFC) where the amounts of the claim are adjusted in part or in full, in line with the data in SARS possession.
  - ii) Submission of supporting documents which only supports a portion of the claim.
  - iii) The taxpayer does not respond to the audit letters which implies that the taxpayer is noncompliant.
  - iv) If the taxpayer submits supporting documents which do not support the claim.
- d) Note the message states that an understatement penalty of 100% will be imposed in terms of the TA Act if it is determined that an incorrect statement was made in your original declaration.
  - i) If you accept the declaration displayed on the message by clicking on the "Accept" button, the user will be presented with a saved copy of the last ITR12 return. Revise the return by referring to section 7.3 of this guide.
  - ii) If you do not accept the declaration displayed on the message by clicking "Decline", you will be presented with a notification that further communicates the consequences of your choice to decline.
    - A) Note the message states that an understatement penalty of 200% will be imposed in terms of the TA Act if you fail to supply SARS with the supporting documents or a request for correction of your previous claim.
- e) Kindly note the contents of the understatement penalty message(s), as it is a declaration between the taxpayer and SARS.
- f) To resolve the verification or audit, SARS may request the supporting documents to justify the claim made on the Income tax return.

# 7.1 Retrieving the Audit Verification Letters

a) The taxpayer will be notified via SMS/email, of an audit letter/correspondence which has been sent to him/her. The email correspondence will include a link that will direct the taxpayer to the SARS eFiling

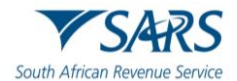

web page. The SMS on the other hand will advise the taxpayer that he/she has received correspondence from SARS and must login to eFiling to view it. The letter may be viewed by the user, on their eFiling profile, either by accessing the Income Tax Work Page or the SARS Correspondence functionality.

| Taxpayer Name                               |                     | eFiling   | Status                |         |                        |            |
|---------------------------------------------|---------------------|-----------|-----------------------|---------|------------------------|------------|
|                                             |                     |           |                       |         | Corre                  | ection Fil |
| Tax Period                                  |                     | SARS      | Notifications         |         |                        |            |
|                                             | 2024                |           |                       |         | Number                 | of letters |
| Tax Reference                               |                     |           |                       |         |                        |            |
| Return Type                                 |                     |           |                       |         |                        |            |
|                                             | ITR12               |           |                       |         |                        |            |
| RETURN TYPE STATUS                          | D                   | ATE       | LAST<br>UPDATED<br>BY | VERSION | CALCULATION<br>RESULTS | ESSAGE     |
| My Tax Return (ITR12) Filed through eFiling | 2                   | 024/06/06 |                       | 1       | Not Requested          |            |
| My Tax Return (ITR12) Filed through eFiling | 2                   | 024/06/07 |                       | 2       | Not Requested          |            |
| Maintain Legal Entity Details               |                     |           |                       |         |                        |            |
|                                             | 2011 172 102 - 1780 |           |                       |         |                        |            |

b) On the "Income tax Work page", click the "**Number of letters**" hyperlink.

c) The Letters screen will be displayed with all the issued correspondence, as indicated in the below screen.

| Letters    |               |      |                               |                                                              |            |      |          |
|------------|---------------|------|-------------------------------|--------------------------------------------------------------|------------|------|----------|
|            | Year:         | 20   | 024                           |                                                              |            |      |          |
| From Date: | 2008/03/01    | То   | Date:                         | 1                                                            |            |      |          |
| Name       | Reference Num | Year | Return Type                   | Description                                                  | Date       | Open | Upload   |
|            |               | 2024 | Individual Income Tax (ITR12) | Case Status Update - TEST 2 EMAIL 700                        | 2024/06/06 | View |          |
|            |               | 2024 | Individual Income Tax (ITR12) | Final Demand to Submit Supporting Documents                  | 2024/06/07 | View | Document |
|            |               | 2024 | Individual Income Tax (ITR12) | Case Status Update - REQUEST ADDITIONAL SUPPORTING DOCUMENTS | 2024/06/07 | View |          |
|            |               | 2024 | Individual Income Tax (ITR12) | Case Status Update - REQUEST ADDITIONAL SUPPORTING DOCUMENTS | 2024/06/07 | View |          |
| 1          |               |      |                               |                                                              |            |      |          |

- d) Click on the "**View**" hyperlink to open and view the letter.
- e) Alternatively, the letter can be accessed using the SARS Correspondence menu option on the left of the screen by navigating on eFiling as follows:

| SARS Correspondence         |
|-----------------------------|
| Search Correspondence       |
| Request PAYE Notices        |
| Request Admin Penalty SOA   |
| Request Historic IT Notices |

f) Click on "**Search Correspondence**" and the search fields will be displayed. Complete the relevant search fields and click "Search" to proceed.

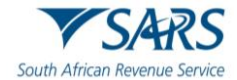

| Search Correspondence              |          | ● ALL ○ READ ○ UNREAD |   |
|------------------------------------|----------|-----------------------|---|
| Tax Types<br>All                   | <b>*</b> | Letter Type<br>All    | Ŧ |
| Tax Year<br>All                    | •        | Notice Types<br>All   | • |
| Received Date From *<br>2023/12/10 |          | Message Type<br>All   | Ŧ |
| Received Date To *<br>2024/06/07   | Ē        | Reference Number      |   |
|                                    |          | Clear Search          |   |

#### g) Note: Ensure that the correct date is selected before clicking on the search button.

| Name | Tax Reference<br>Number | Тах Туре                         | Year\Period | Date                   | Description                                    | View     | Document |
|------|-------------------------|----------------------------------|-------------|------------------------|------------------------------------------------|----------|----------|
|      | 00                      | Individual Income Tax<br>(ITR12) | 2024        | 2024/06/07<br>10:39:25 | Final request to submit relevant material      | View     | Upload   |
|      | 00                      | Individual Income Tax<br>(ITR12) | 2024        | 2024/06/07<br>10:37:12 | REQUEST ADDITIONAL SUPPORTING DOCUMENTS        | View     |          |
|      | 00                      | Individual Income Tax<br>(ITR12) | 2024        | 2024/06/07<br>10:23:58 | REQUEST ADDITIONAL SUPPORTING<br>DOCUMENTS     | View     |          |
|      | 00                      | Individual Income Tax<br>(ITR12) | 2024        | 2024/06/07<br>00:04:51 | Final Demand to Submit Supporting<br>Documents | View     | Document |
|      | 00                      | Individual Income Tax<br>(ITR12) | 2024        | 2024/06/06<br>23:50:09 | TEST 2 EMAIL 700                               | View     |          |
|      |                         |                                  |             |                        | Itame nar narae' 10 📼                          | 1 - 5 of | 5 (      |

h) The correspondence issued will be listed. To open and view the correspondence, click on the "**View**" button, or select the "**Documents**" or "**Upload**" button to upload any required supporting documents.

# 7.2 Completion of the RFC and the submission of supporting documents (receipt of the second letter)

- a) If after submitting a request for correction in response to the verification of income tax declaration letter, and the revised declaration still does not match with SARS records, then a request for supporting documents letter will be issued.
- b) Refer to the Submission of Supporting Documents in section 6.2 of this guide on how to submit supporting documents to SARS.

# 8 ADDITIONAL FUNCTIONS ON EFILING

a) eFiling cannot only be used for filing purposes but rather for a variety of functions. These functions include revising your Income tax return, uploading supporting documents, receiving a pre calculated ITA34, statement of account to name a few. These additional functions are to be used by the taxpayer/tax representative to assist you in filing an accurate return which will give you a more comprehensive view of your income tax for the current and preceding financial years, thus ultimately encouraging control over your income tax filing responsibilities. This section will take you through the list of functions that you may use to assist you in filing your income tax return.

#### 8.1 Request Historic Documents

- a) When you require a Statement of Account or a Historic Assessment notice, proceed as follows:
- b) On the Income Tax Work Page, click on the "Request Historic Documents" tab.

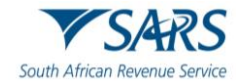

| 1                          |                                                       | 119          | _             | DATE | LAST<br>UPDATED | VERSION       | CALCULATION | MESSAGE |
|----------------------------|-------------------------------------------------------|--------------|---------------|------|-----------------|---------------|-------------|---------|
| Request Historic Documents |                                                       |              |               | BY   |                 | RESULTS       |             |         |
| t                          | to obtain a <b>Statement of Account</b> or a historic |              | 2024/06/06    |      | 1               | Not Requested |             |         |
| 1                          | Assessment Notice.                                    |              |               |      |                 |               |             |         |
|                            | Request Historic Documents                            | Refresh Data | Refund Status |      |                 |               |             |         |
|                            |                                                       |              |               |      |                 |               |             |         |

c) The 'Request Historic Issued Assessment Notices and Statement of Account' screen will be displayed.

| axPayer Details                                              |                 |      |  |
|--------------------------------------------------------------|-----------------|------|--|
| axPayer Name:                                                |                 |      |  |
| axPayer Reference:                                           |                 |      |  |
| Step 1                                                       |                 |      |  |
| Please choose one of the following                           | g options belov | /:   |  |
| ● I want to request a historic Not<br>For which year: 2024 ∨ | tice of Assess  | ment |  |
| O I want to request a Statement                              | of Account      |      |  |
|                                                              |                 |      |  |

d) Alternatively, you may access the "**Statement of Account**" navigation tab on the home screen, as indicated below or by selecting "**SARS Correspondence**" and "**Request Historic IT Notices**", you will be able to access the function.

|           |           | State | ement of Acc | count |  |
|-----------|-----------|-------|--------------|-------|--|
| SARS Corr | espondenc | e     |              |       |  |

| SARS Correspondence         |  |
|-----------------------------|--|
| Search Correspondence       |  |
| Request Historic IT Notices |  |

#### **Request a Notice of Assessment**

- a) To access the Notice of Assessment, select "I want to request a historic Notice of Assessment"
   i) Select the year, from 1999 2024.
  - ii) Select "**Next**".

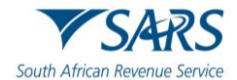

| Step 1                                                                      |  |
|-----------------------------------------------------------------------------|--|
| Please choose one of the following options below:                           |  |
| ● I want to request a historic Notice of Assessment<br>For which year: 2021 |  |
| O I want to request a Statement of Account                                  |  |

b) A list of the historic notice of assessments will be displayed. Select the notice you want to request and click "**Request**". If there are additional or reduced assessments available, other than the original assessment, select the required assessment notice to be generated.

| Request His   | storic Issued    | d Assessment                           | _          |          |
|---------------|------------------|----------------------------------------|------------|----------|
| Taxpayer De   | etails           |                                        |            |          |
| TaxPayer Na   | ame:             |                                        |            |          |
| Taxpayer Re   | ference:         |                                        |            |          |
|               |                  |                                        |            |          |
| Step 2        |                  |                                        |            |          |
| Select the no | otice you want t | to request from SARS, from the list be | ow         |          |
| Select        | Year             | Sequence Number                        | Туре       | Date     |
| 0             | 2023             | 1                                      | ORIGINAL   | 20230518 |
| ۲             | 2023             | 2                                      | ADDITIONAL | 20230518 |
| Request Ba    | ack              |                                        |            |          |

c) The Income tax notice of assessment hyperlink will be displayed. Click the hyperlink to view the notice of assessment.

| Request H    | listoric Issu   | led Asses  | sment          |          |
|--------------|-----------------|------------|----------------|----------|
| Taxpayer     | Details         |            |                |          |
| TaxPayer     | Name:           |            |                |          |
| Taxpayer I   | Reference:      |            |                |          |
| Your reque   | st to SARS h    | as been su | ccessfully sub | mitted   |
| Click here t | o view vour IT  | 34         | secondiny out  | initio a |
|              | o view your rrs | <u>01</u>  |                |          |
| Back         |                 |            |                |          |

#### **Request a Statement of Account**

a) Click the "**Request Historic Documents**" button on the Income Tax Work Page or the navigation tab on the home screen. Select "I want to request a Statement of Account and click "Next" to proceed.

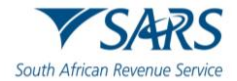

i) Select the period, for which you would like to receive your Statement of Account, either six months to date or user-defined date range, enter the dates as required, and click the "**Request**" button.

| Request State    | ment of Accou    | ınt                |                |                |    |
|------------------|------------------|--------------------|----------------|----------------|----|
| Taxpayer Detai   | ls               |                    |                |                |    |
| TaxPayer Name    | C                |                    |                |                |    |
| Taxpayer Refer   | ence:            |                    |                |                |    |
| Select the perio | d, for which you | would like to rece | ive your State | ment of Accour | nt |
| 6 months to d    | ate              |                    |                |                |    |
| O User defined   | date range       |                    |                |                |    |
| Request Back     | ]                |                    |                |                |    |

b) A message will be displayed to indicate that the ITSA is being requested from SARS. Click on the link provided to view your statement of account.

| Request Statement of Account                 |           |
|----------------------------------------------|-----------|
| Taxpayer Details                             |           |
| TaxPayer Name:                               | 10        |
| Taxpayer Reference:                          |           |
|                                              |           |
| Your request to SARS has been successfully   | submitted |
| Click here to view your Statement of Account |           |
|                                              |           |
| Back                                         |           |

c) The Statement of Account can also be viewed on the Income Tax Work page.

# 8.2 Maintain Legal Entity

a) When interested in updating your legal entity details such as contact details, banking details etc. you may use this function. On the Income Tax Work page click on "**Maintain Legal Entity Details**".

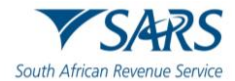

| Maintain Legal Entity Details<br>This functionality allows you to view and edit<br>specific information related to the Legal Entity |                            |                        | DATE                       | LAST<br>UPDATED<br>BY | VERSION | CALCULATION<br>RESULTS | MESSAGE |
|----------------------------------------------------------------------------------------------------|----------------------------|------------------------|----------------------------|-----------------------|---------|------------------------|---------|
| 5                                                                                                    | pecific information relate | ed to the Legal Entity | 2024/06/06                 | 2024/06/06            |         |                        |         |
| SARS.                                                                                                    |                            |                        | 2024/06/07                 | •                     | 2       | Not Requested          |         |
|                                                                                                    | Maintain Legal Entity      | Details                |                            |                       |         |                        |         |
|                                                                                                    | Query SARS Status          | Request Correction     | Request Historic Documents | Refund Statu          | s       |                        |         |

#### b) The "Maintain SARS Registered Details" screen will be displayed.

| MAINTAIN SARS REGISTERED DETAILS                                                                                                    |
|----------------------------------------------------------------------------------------------------|
| Maintain SARS Registered Details                                                                                                    |
| This functionality allows you to view and maintain registered details of the entity selected from the 'Taxpayer List' above.<br>Click on 'Continue' below to obtain the existing detail from SARS. You may then view or update this information as necessary. |
| Thereby confirm that I am duly authorised to perform Maintenance of SARS Registered Details on behalf of the company or individual.                                                                                                    |
| I agree                                                                                                    |
| ○ I do not agree                                                                                                    |
| Continue                                                                                                    |

- c) Read the message displayed on the screen, then check the box "I agree" and click "Continue" to proceed with changes to registration details.
- d) The Registration Amendments and Verification Form screen will be displayed. Refer to the external guide: "How to complete the Registration Amendments and Verification Form (RAV01)" which is available on the SARS website at www.sars.gov.za

#### 8.3 View Correspondence

- a) If you want to view notices on eFiling, you can utilise the "SARS Correspondence" functionality that is located on the "Returns" menu.
- b) Click on "SARS Correspondence" and "Search Correspondence".

| SARS Correspondence         |
|-----------------------------|
| Search Correspondence       |
| Request PAYE Notices        |
| Request Admin Penalty SOA   |
| Request Historic IT Notices |

c) The "Search Correspondence" screen will be displayed with multiple search options to select.

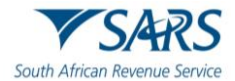

| rch Correspondence                        |         | ALL      READ      UNREAD               |  |
|-------------------------------------------|---------|-----------------------------------------|--|
| 6                                         |         | Letter Type                             |  |
|                                           | *       | All                                     |  |
|                                           |         | Notice Types                            |  |
|                                           | •       | All                                     |  |
| Date From *                               |         | Message Type                            |  |
| 2/10                                      | <b></b> | All                                     |  |
| Date To *                                 |         |                                         |  |
| 06/07                                     | 6       | Reference Number                        |  |
| Date From *<br>2/10<br>Date To *<br>06/07 | 6       | Message Type<br>All<br>Reference Number |  |

#### d) Complete the relevant field(s):

- i) Tax Types Select Income Tax
- ii) Tax Year select the relevant tax year to search
- iii) Letter Type indicate the specific letter type to search
- iv) Notice Type indicate the specific notice type to search
- v) Received Date From
- vi) Received Date To
- vii) Message Type
- viii) Reference Number
- e) Click the "Search" button to continue or the "Clear" button to clear all fields.

| Clear | Search |
|-------|--------|
|       |        |

f) On completion of all search criteria and if there are correspondence available, it will be listed, as indicated in the below screen.

| Name | Tax Reference<br>Number | Тах Туре                         | Year\Period | Date                   | Description                                    | View | Document  |
|------|-------------------------|----------------------------------|-------------|------------------------|------------------------------------------------|------|-----------|
|      | 00                      | Individual Income Tax<br>(ITR12) | 2024        | 2024/06/07<br>10:39:25 | Final request to submit relevant material      | View | Upload    |
|      | 00                      | Individual Income Tax<br>(ITR12) | 2024        | 2024/06/07<br>10:37:12 | REQUEST ADDITIONAL SUPPORTING DOCUMENTS        | View |           |
|      | 00                      | Individual Income Tax<br>(ITR12) | 2024        | 2024/06/07<br>10:23:58 | REQUEST ADDITIONAL SUPPORTING<br>DOCUMENTS     | View |           |
|      | 00                      | Individual Income Tax<br>(ITR12) | 2024        | 2024/06/07<br>00:04:51 | Final Demand to Submit Supporting<br>Documents | View | Documents |
|      | 00                      | Individual Income Tax<br>(ITR12) | 2024        | 2024/06/06<br>23:50:09 | TEST 2 EMAIL 700                               | View |           |
|      |                         |                                  |             |                        | Items ner nane: 10                             | 1-50 | f 5 🙎     |

- g) Click on "View" to view the notification in pdf.
- h) If there are supporting documents required, the "**Documents**" or "**Upload**" button will be available to direct you to the Supporting Documents page to upload required documentation.

#### 9 MAKE A PAYMENT TO SARS

a) If you have an outstanding balance on your Income Tax Account, or want to initiate a payment to SARS via eFiling, proceed as described below:

#### 9.1 Access Payments function

a) To access the payment functionality on eFiling, click the "**Returns**" menu tab on the eFiling top ribbon, and "**Payments**" on the left side menu options. The below screen will be displayed.

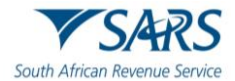

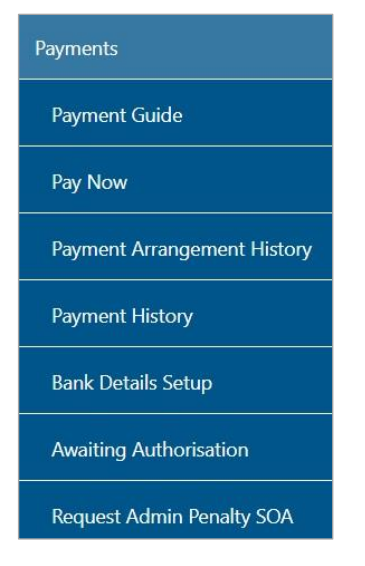

b) If you select the "**Payment Guide**" tab, you will be routed to the Payments webpage on the SARS website.

# 9.2 Bank Details Setup

- a) This function allows you to set up your bank details before you will be able to initiate a payment to SARS.
- b) Click "Payments" and "Bank Details Setup" to save your bank details on eFiling.

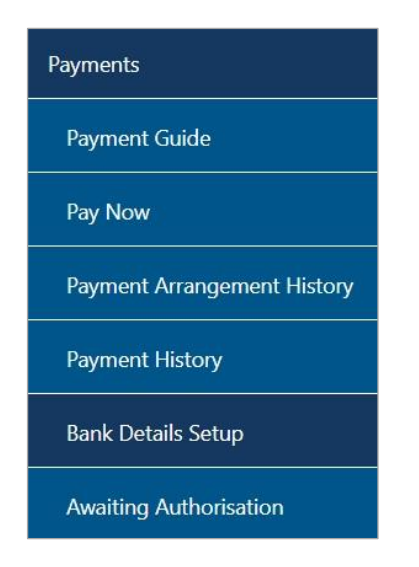

c) The "Banking Information" screen will be displayed.

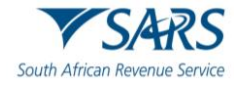

| E                                                                                                    | Banking Information                                                                                                    |                                                                      |
|----------------------------------------------------------------------------------------------------|----------------------------------------------------------------------------------------------------|----------------------------------------------------------------------|
| Payments can be made fro                                                                                        | m a banking account of your choice, by:                                                                                                    |                                                                      |
| Credit Push - Paymer<br>Banking product as bill pre<br>banking product and author<br>payment. Credit Push trans | It transactions that are initiated on the eFiling site a<br>sentation - payment request. Only once the user h<br>prised the payment request is this transaction rega<br>sactions are assumed to be irrevocable. | and presented to the<br>nas logged into the<br>ırded as an effective |
| O Authorised Debit Pu<br>able to initiate a payment f                                                           | <ul> <li>I - This option is used for verification purposes on<br/>from eFiling using this method.</li> </ul>                                                                                                    | ily. You will not be                                                 |
| Account Name                                                                                                    | This is a description of your bank account                                                                                                    |                                                                      |
| Banking Product                                                                                                 | Please select                                                                                                    | ~                                                                    |

#### d) If you select the "**Banking Product**" field, a list of banks will be displayed. Select the relevant bank.

|                                      | Please select                                |            |
|--------------------------------------|----------------------------------------------|------------|
|                                      | ABSA CashFocus / Business Integrator Online  |            |
|                                      | ABSA Corporate Banking                       |            |
|                                      | ABSA Direct - Internet Banking               |            |
|                                      | Albaraka                                     |            |
|                                      | Barclays.Net                                 |            |
| Ban                                  | Bidvest                                      |            |
|                                      | Capitec - Internet Banking                   |            |
|                                      | Capitec Business Bank                        |            |
| Payments can be made from a ba       | CitiBank                                     |            |
|                                      | FNB - CAMS, Online Banking, Internet Banking |            |
| Credit Push - Payment transa         | HBZ                                          | ted to the |
| Banking product as bill presentation | HSBC                                         | into the   |
| banking product and authorised t     | Investec Online Banking                      | effective  |
| payment. Credit Push transactions    | Nedbank                                      |            |
| O Authorised Debit Pull - This       | SASFIN                                       | not be     |
| able to initiate a payment from eF   | Standard Bank (MyBills)                      |            |
|                                      | Standard Bank Business Online                | 6          |
|                                      | Standard Bank Business Online (nBOL)         |            |
| Account Name                         | Standard Chartered                           |            |
| Banking Product                      | Please select                                |            |

e) After selecting the banking product (relevant bank), the specific fields for the selected bank will be displayed for completion. Complete the field(s) and select "**Save**" to proceed or "**Back**" to make changes to the bank information captured.

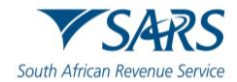

| E                                                                                                    | Banking Information                                                                                                    |                                                         |
|----------------------------------------------------------------------------------------------------|----------------------------------------------------------------------------------------------------|---------------------------------------------------------|
| Payments can be made fro                                                                                        | m a banking account of your choice, by:                                                                                                    |                                                         |
| Credit Push - Paymen<br>Banking product as bill pre<br>banking product and author<br>payment. Credit Push trans | t transactions that are initiated on the eFiling site and<br>sentation - payment request. Only once the user has la<br>prised the payment request is this transaction regarded<br>actions are assumed to be irrevocable. | presented to the<br>ogged into the<br>I as an effective |
| • Authorised Debit Pul<br>able to initiate a payment f                                                          | <ul> <li>This option is used for verification purposes only. Ye rom eFiling using this method.</li> </ul>                                                                                                    | ou will not be                                          |
| Account Name                                                                                                    | This is a description of your bank account                                                                                                    |                                                         |
| , leeb and thanke                                                                                               |                                                                                                    |                                                         |
| Banking Product                                                                                                 | <u></u>                                                                                                    | <u> </u>                                                |
| Banking Product<br>Account Number                                                                               |                                                                                                    | ~                                                       |

f) After you have saved the bank details, the details will be saved on eFiling as indicated below.

| Banking Details<br>Setup New Account |                  |      |
|--------------------------------------|------------------|------|
| Description                          | Bank             | Open |
| Test                                 | Internet Banking | Open |
| 1                                    |                  |      |

g) If you click the "**Open**" hyperlink, the banking Information page will be displayed.

| E                                                                                                    | Banking Information                                                                                                    | i                                                                                 |
|----------------------------------------------------------------------------------------------------|----------------------------------------------------------------------------------------------------|-----------------------------------------------------------------------------------|
| Payments can be made fro                                                                                        | m a banking account of your choice, by:                                                                                                    |                                                                                   |
| Credit Push - Paymen<br>Banking product as bill pre<br>banking product and author<br>payment. Credit Push trans | t transactions that are initiated on the eFiling<br>sentation - payment request. Only once the u<br>prised the payment request is this transaction<br>factions are assumed to be irrevocable. | site and presented to the<br>user has logged into the<br>regarded as an effective |
| O Authorised Debit Pul<br>able to initiate a payment f                                                          | <ul> <li>This option is used for verification purpose<br/>rom eFiling using this method.</li> </ul>                                                                                           | es only. You will not be                                                          |
| Account Name                                                                                                    | This is a description of your bank account<br>Test                                                                                                    |                                                                                   |
| Banking Product                                                                                                 | Internet Banking                                                                                                    | ~                                                                                 |
| Account Number                                                                                                  |                                                                                                    |                                                                                   |
| S                                                                                                    | Save Back I                                                                                                    | Delete                                                                            |

h) To remove the bank details, click the "**Delete**" button. Click "**OK**" to confirm the deletion of the bank details or "**Cancel**" to close the message.

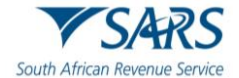

| you sure you wish to Delete this item? |    |       |
|----------------------------------------|----|-------|
|                                        | ок | Cance |

i) After you have confirmed the deletion of the bank details, no bank details will be displayed on the banking details page on eFiling.

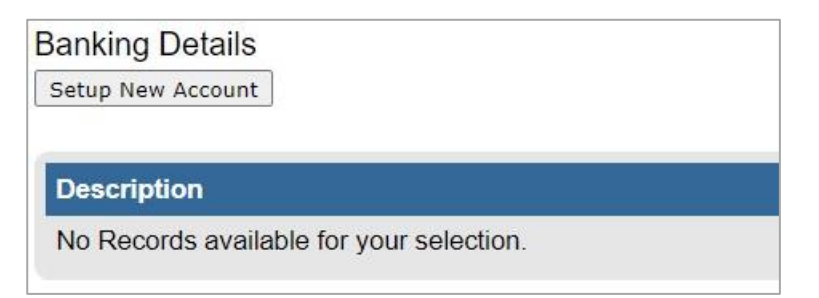

# 9.3 Payment from the Income Tax Assessment Notice

a) If your assessment result indicate that you owe SARS, you can make a payment from the Income Tax Assessment page by clicking the "**Make Payment**" button as indicated in the following screen.

| Assessment Notice |              |                     |         |                    |       |                  |
|-------------------|--------------|---------------------|---------|--------------------|-------|------------------|
| Date: 2022/06/01  |              |                     |         |                    |       | Amount: R 563.86 |
|                   | Make Payment | Payment Arrangement | Dispute | Request For Reason | Close |                  |
|                   |              |                     | e       |                    |       |                  |

b) The Payment screen will be displayed. Click "**Pay Now**" to proceed and click "**OK**" on the confirmation message.

| Tax Reference: | Statement of Account is | sued on: 2024/05 | 5/31 (Period: to ). | R 84772.00 |
|----------------|-------------------------|------------------|---------------------|------------|
| Tax Reference: | Notice of Assessment is | sued on: 2024/0  | 5/31                | R 84772.00 |
| Make Payment   |                         | 45               |                     |            |
| Amount         | R 84                    | 772.00           |                     |            |
| Pay Now Back   | <u>.</u>                |                  |                     | <br>       |
| 2              |                         |                  |                     |            |
| Proceed to ma  | ke this payment now     | <i>:</i>         |                     |            |
|                |                         |                  |                     |            |
|                |                         |                  |                     |            |

c) The "**Payment Details**" screen will be displayed to proceed with the initiation of the payment. Proceed to the "**Payment Initiation**" section of this guide to complete the payment steps on eFiling.

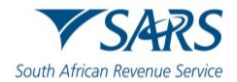

| Account Name:         | Select bank account 🗸          |  |
|-----------------------|--------------------------------|--|
| Payment Request Date: | 2022/06/02 <b>EE2 Jun 2022</b> |  |
| Payment Amount:       | R 563.86                       |  |
| Comments:             |                                |  |
|                       |                                |  |
|                       |                                |  |

- d) If you are ready to make a payment, select "**Pay Now**" and the following to sub-menu tabs will be displayed:
  - i) General Unpaid
  - ii) Create Additional Payment

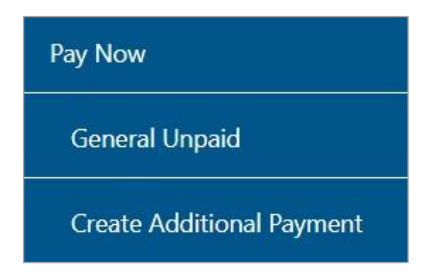

# 9.4 General Unpaid

a) Under the "**General Unpaid**" tab, a list of unpaid payments will be displayed according to the type of tax.

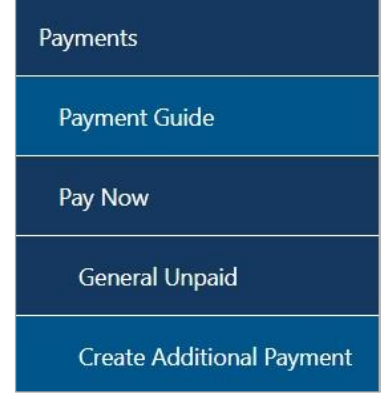

b) If there are no unpaid payments, the following screen will be displayed.

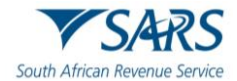

| Taxpayer:                                                                                                    |
|----------------------------------------------------------------------------------------------------|
| Payments: Outstanding                                                                                                    |
|                                                                                                    |
|                                                                                                    |
| <ul> <li>Note: To access all unpaid Excise levies, select the 'CUS and Excise Unpaid' submenu from within the 'Payments' menu on the<br/>left.</li> </ul> |
| <ul> <li>All payments "Saved" by the client will display under General Unpaid.</li> </ul>                                                                 |
| <ul> <li>Payments "Rejected" by the bank will display under General Unpaid, which the client can reselect and make payment again.</li> </ul>              |
| Select All Payments                                                                                                    |
| No Outstanding Payments Found                                                                                                    |
|                                                                                                    |
|                                                                                                    |
| Back to Top                                                                                                    |

# c) An example of an "**unpaid**" payment will be listed as indicated below. Select the payment transaction and click "**Make electronic payment**".

| Тах  | payer: K                                                                 |                                                                             |                                   |                                                                     |                                   |                                                                   |                            |                   |                              |                                 |
|------|--------------------------------------------------------------------------|-----------------------------------------------------------------------------|-----------------------------------|---------------------------------------------------------------------|-----------------------------------|-------------------------------------------------------------------|----------------------------|-------------------|------------------------------|---------------------------------|
| Pay  | ments: Ou                                                                | utstanding                                                                  |                                   |                                                                     |                                   |                                                                   |                            |                   |                              |                                 |
|      | <ul> <li>Note: To left.</li> <li>All payment</li> <li>Payment</li> </ul> | o access all unpa<br>nents " <b>Saved</b> " by<br>ts " <b>Rejected</b> " by | id Excise<br>the clien<br>the ban | e levies, select the<br>nt will display unde<br>k will display unde | er Gener<br>er Gener<br>er Genera | nd Excise Unpaid' subn<br>al Unpaid.<br>al Unpaid, which the clie | nenu from v<br>ent can res | within<br>elect a | the 'Paymen'<br>and make pay | ts' menu on the<br>yment again. |
|      |                                                                          |                                                                             |                                   | In                                                                  | come Ta                           | ax Payments                                                       |                            |                   |                              |                                 |
| Pay  | Name                                                                     | Reference Num                                                               | Payme                             | nt Reference Num                                                    |                                   | Payment Type                                                      | Status                     | A                 | mount Due                    | Payment Advice                  |
|      | к                                                                        | 00                                                                          | 00                                | T00000000                                                           | Income                            | Tax Normal Payment                                                | UNPAID                     | R                 | 8223.75                      | Print                           |
|      | к                                                                        | 00                                                                          | 00                                | T00000000                                                           | Income                            | Tax Normal Payment                                                | UNPAID                     | R                 | 563.86                       | Print_                          |
|      | Select All P                                                             | ayments                                                                     |                                   |                                                                     |                                   |                                                                   |                            |                   |                              |                                 |
|      | Tota                                                                     | l amount of Paymer                                                          | nts: R                            | 8                                                                   | 787.61                            |                                                                   |                            |                   |                              |                                 |
| 1    | otal amount                                                              | of Payments select                                                          | ed:R                              | 8                                                                   | 787.61                            |                                                                   |                            |                   |                              |                                 |
| Tota | amount of F                                                              | ayments not select                                                          | ed:R                              |                                                                     | 0.00                              |                                                                   |                            |                   |                              |                                 |
| Ţ    | otal number                                                              | of Payments select                                                          | ed:                               |                                                                     | 2                                 |                                                                   |                            |                   |                              |                                 |
|      | Tota                                                                     | I number of Payme                                                           | nts:                              |                                                                     | 2                                 |                                                                   |                            |                   |                              |                                 |
| Ma   | ke electron                                                              | ic payment                                                                  |                                   |                                                                     |                                   |                                                                   |                            |                   |                              |                                 |
| Ма   | nual Paym                                                                | ents - Capture de                                                           | etails of p                       | payments made o                                                     | utside of                         | this system                                                       |                            |                   |                              |                                 |

d) Once you have selected the "**Make electronic payment**" button, the "**Payment Details**" screen will be displayed.

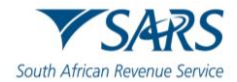

|                                          | Please make sure that you co | mplete the paymen        | t process and receive a                             | bayment reference numb | Pay Now                | Cancel   |
|------------------------------------------|------------------------------|--------------------------|-----------------------------------------------------|------------------------|------------------------|----------|
|                                          | Please make sure that you co | molete the navmen        | process and receive a                               | payment reference nump | PLAS DICIOLO DAVIDELLI | itiation |
|                                          |                              |                          |                                                     |                        |                        |          |
|                                          | Comments:                    |                          |                                                     |                        |                        |          |
| Payment Request Date:<br>Payment Amount: |                              | 2022,<br>Please<br>R 878 | /06/02 Lin 20<br>use the format: yyyy/mm/d<br>87.61 |                        |                        |          |
|                                          | Account Name:                | Delet                    |                                                     |                        |                        |          |

#### e) Select the "Account Name" and click the "Pay Now" button to proceed with the payment.

| Fayment Details                                                        | ctive date of the payment due date. The payment will only be processed on the effective date.<br>I authorised on the same day. Please be aware that if you don't authorise your payment today, it will be removed |
|------------------------------------------------------------------------|----------------------------------------------------------------------------------------------------|
| Account Name:<br>Payment Request Date:<br>Payment Amount:<br>Comments: | Select bank account<br>Select bank account<br>T E Tester<br>R 8787.61                                                                                                    |
| Please make sure that you comp                                         | ete the payment process and receive a payment reference number as proof of payment initiation.           Pay Now         Cancel                                                                                   |

f) A message will be displayed to remind you to authorize the payment via your online banking profile. Click "**OK**" to proceed with the payment.

Note: To effect the payment, the payer who is the owner of the bank account must authorise the payment. The transactionwill only take place when, in accordance with the bank rules, the payer has logged on to their banking product to authorise the payment. Please consult your bank regarding the cut-off times to effect eFiling payments to SARS timeously

IT-AE-36-G06 – Guide to submit your Individual Income Tax Return via eFiling – External Guide OK

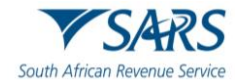

g) A payment initiation confirmation will be displayed. Click "**Confirm**" to proceed or "**Cancel**" to be routed back to the Payment Details screen.

| Confirm Pa                                                                          | yment Ini <sup>.</sup>                                             | tiation                                                                                                    |
|-------------------------------------------------------------------------------------|--------------------------------------------------------------------|----------------------------------------------------------------------------------------------------|
| Summary of payn                                                                     | nent transactio                                                    | n details                                                                                                    |
| Payment for:                                                                        | 2 items                                                            |                                                                                                    |
| Amount:                                                                             | R 8787.61                                                          |                                                                                                    |
| Payment Request Date:                                                               | 2022/06/02                                                         |                                                                                                    |
| Account Name:                                                                       | T E Tester                                                         |                                                                                                    |
|                                                                                     | Bank Name:                                                         | Internet Banking                                                                                                    |
| Please note that by clicki<br>requires authorisation in<br>Kindly logon to your ban | ng on the "Confirm"<br>order for the payme<br>king product to auth | button below, a payment instruction will be created and sent to your bank, which<br>nt to be finalised.<br>orise this payment in order to release the required funds to SARS. |
|                                                                                     |                                                                    | Confirm Cancel                                                                                                    |
| Please be aware that once a p                                                       | ayment is submitted this                                           | instruction cannot be reversed                                                                                                    |

h) A confirmation message will be displayed to indicate that the payment instruction has been submitted. Click "**OK**" to proceed.

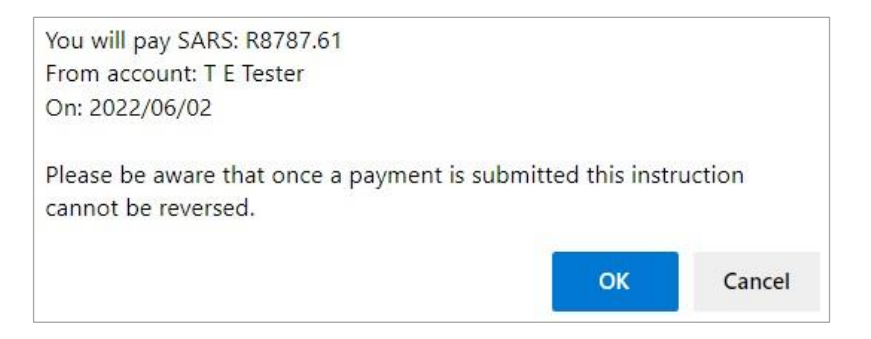

#### 9.5 Cancellation of Payments

- a) If you wish to cancel a payment that has not been authorised on your internet banking, follow the below steps.
- b) Select the "Awaiting Authorisation" item under the Payments tab to view all payments that require authorisation on your internet banking to finalise the payment to SARS.

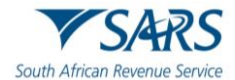

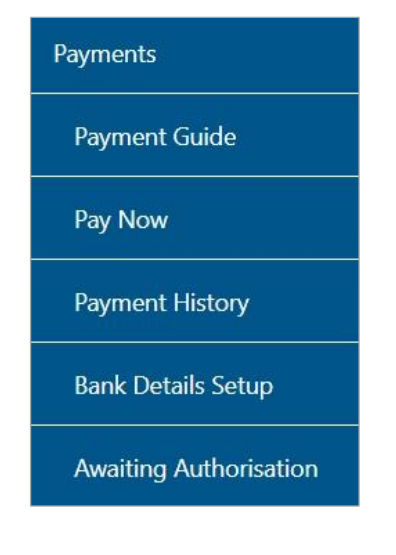

- c) The 'Awaiting Authorisation' page will allow the user to search or filter for the payments according to following fields:
  - i) Taxpayer Name;
    - A) If you enter a specific Taxpayer Name in the "Taxpayer Name" field, the Awaiting Authorisation page will display all payments related to the captured Taxpayer name when "Select All" has been selected from the Taxpayer drop down list;
    - B) If a specific Taxpayer has been selected from the Taxpayer drop down list, the "Taxpayer Name" field will be disabled and the selected taxpayer name at the top will be populated into this field.
  - ii) Tax Product;
    - A) If the user selects a specific product from the Tax Product drop down list, the payment history page will display all payments for all the taxpayers related to the selected Tax Product.
  - iii) Tax Reference Number;
  - iv) Payment Reference Number;
  - v) Payment Status;
  - vi) Date From
  - vii) Date To

| Awaiting Authorisation                                   |              |                                          |   |
|----------------------------------------------------------|--------------|------------------------------------------|---|
| For more accurate results, please supply a Tax number of | or a Payment | reference number.                        |   |
| Taxpayer Name                                            |              |                                          |   |
| Tax Product<br>All Products                              | •            | Tax Reference Number                     |   |
| Payment Reference Number                                 |              | Payment Status<br>Awaiting Authorisation | * |
| Date From *                                              |              | Date To *                                |   |
| 2024/06/02                                               |              | 2024/06/09                               |   |
|                                                          |              | Clear Search                             |   |

d) If no payments have been made, the results section on the screen will be blank. A warning message will be displayed to indicate that no records exist for the search criteria. Click 'OK' on the message to proceed.

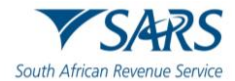

| Taxpayer<br>Name | Tax Reference<br>Number | Payment Reference<br>Number | Tax<br>Product | Created On<br>Date | Tax<br>Period | Amount          | Pay<br>St | ment<br>atus | Paymer<br>Details |   |   |
|------------------|-------------------------|-----------------------------|----------------|--------------------|---------------|-----------------|-----------|--------------|-------------------|---|---|
|                  |                         |                             |                |                    |               | Items per page: | 10        | *            | 0 of 0            | « | > |

e) If you have made payments, the results section will display the payment(s).

| Taxpayer<br>Name | Tax Reference<br>Number | Payment Reference<br>Number | Tax Product                    | Created On<br>Date | Tax<br>Period | Amount          | Payment Status            | Payment<br>Details |   |
|------------------|-------------------------|-----------------------------|--------------------------------|--------------------|---------------|-----------------|---------------------------|--------------------|---|
| М                | 0                       | 00                          | Income Tax Advanced<br>Payment | 2021               | N/A           | 2.55            | Awaiting<br>Authorisation | View               |   |
|                  |                         |                             |                                |                    |               | Items per page: | 10 - 1                    | - 1 of 1           | « |

# f) Select the '**View**' button and the '**Payment Details**' screen will be displayed.

| us: FNB Electronic Bankin                                                                                                    | anking Payment<br>g Payment Awai                                    | ting Authorisati    | on             |                                                                     |                                           |               |  |
|----------------------------------------------------------------------------------------------------|---------------------------------------------------------------------|---------------------|----------------|---------------------------------------------------------------------|-------------------------------------------|---------------|--|
| Payment Informatic                                                                                                    | on                                                                  |                     |                | Bank Infor                                                          | mation                                    |               |  |
| Payment Method:<br>Entry Date:<br>Payment Request Date:<br>Actual Payment Date:<br>Your Reference Number:<br>SARS Bank Reference: | FNB BANKit E<br>19 Feb 2021 1-<br>19 Feb 2021<br>SARSEFLNG 0<br>002 | FT<br>4:55:31<br>02 |                | Bank Account<br>Bank:<br>Branch Name<br>Branch Code:<br>Account Num | FNB<br>FNB - CAMS, On<br>Internet Banking | line Banking, |  |
|                                                                                                    | Description                                                         |                     | Tax Amount     | Penalty                                                             | Interest                                  | Total Paid    |  |
|                                                                                                    | IT ADV (0                                                           | : N/A)              | 2.55           | 0.00                                                                | 0.00                                      | 2.55          |  |
|                                                                                                    |                                                                     | Total               | 2.55           | 0.00                                                                | 0.00                                      | 2.55          |  |
|                                                                                                    |                                                                     |                     | Comm           | ients:                                                              |                                           |               |  |
|                                                                                                    |                                                                     | - T                 | Cancel Payment | Print Confirmatio                                                   | n                                         |               |  |

g) To cancel the payment, click the 'Cancel Payment' button. A confirmation message will be displayed. Click 'OK' to confirm the cancellation of the payment.

| Are you sure you want to cancel this payment? |    |        |
|-----------------------------------------------|----|--------|
|                                               | ОК | Cancel |

h) Once the payment has been cancelled, a message will be displayed to indicate that the payment has been cancelled successfully.

| Payment Cancellation Result                         |                    |
|-----------------------------------------------------|--------------------|
| Cancel Payment                                      |                    |
| The Payment request has been cancelled sucessfully. |                    |
|                                                     | Return to payments |

i) The cancelled payment will be moved to Payments History and the status will be indicated as 'Cancelled'.

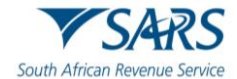

| Taxpayer<br>Name | Tax Reference<br>Number | Payment Reference<br>Number | Tax Product                    | Created On<br>Date | Actual Payment<br>Date | Tax<br>Period | Amount   | Payment<br>Status | Payment<br>Details |   |
|------------------|-------------------------|-----------------------------|--------------------------------|--------------------|------------------------|---------------|----------|-------------------|--------------------|---|
| т                | 0                       | 00                          | Income Tax Advanced<br>Payment | 2021-03-11         | 2021-03-11             | N/A           | 2.00     | Cancelled         | View               |   |
|                  |                         |                             |                                |                    |                        | Items per     | page: 10 | ▼ 1-1c            | of 1 🔏             | > |

# 9.6 Payment History

- a) The Payment History page will allow the user to search or filter for the payments according to following fields:
  - i) Taxpayer Name;
    - A) If you enter a specific Taxpayer Name in the "Taxpayer Name field, the Payment History page will display all payments related to the captured Taxpayer name when "Select All" has been selected from the Taxpayer Drop Down List;
    - B) If a specific Taxpayer has been selected from the Taxpayer drop down list, the Taxpayer Name field will be disabled and the selected taxpayer name at the top will be populated into this field.
  - ii) Tax Reference Number;
  - iii) Payment Reference Number;
  - iv) Tax Product;
    - A) If the user selects a specific product from the Tax Product drop down list, the payment history page will display all payments for all the taxpayers related to the selected Tax Product;
  - v) Payment Status;
  - vi) Payment Created Date From
  - vii) Payment Created Date To
  - viii) Payment Date is the date that the payment was approved on your bank product as per your bank account.
- b) Select the "**Payment History**" item under the Payments tab to view all payments made to SARS via eFiling.

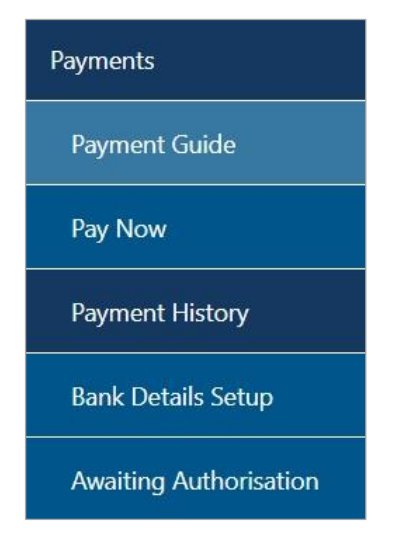

c) The "**Payment History**" search screen will be displayed. Complete all relevant fields to search for payments made to SARS.

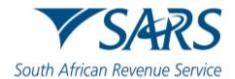

| Taxpayer Name        |                      |             |             |                 | Tax Product<br>All Products |            |        |                |              | *  |
|----------------------|----------------------|-------------|-------------|-----------------|-----------------------------|------------|--------|----------------|--------------|----|
| Tax Reference        | Number               |             |             |                 | Year<br>All                 |            |        |                |              | ¥  |
| eFiling PRN          |                      |             |             |                 | Payment Status<br>All       |            |        |                |              | Ŧ  |
| Date From 2020/11/02 |                      |             |             |                 | Date To<br>2020/11/09       |            |        |                |              |    |
| Payment Date         |                      |             |             | <b>•</b>        |                             | Cle        | ar     |                | Search       |    |
| ixpaver Name         | Tax Reference Number | eFiling PRN | Tax Product | Created On Date | Payment Date                | Tax Period | Amount | Payment Status | Payment Deta | Is |

- d) On the payment history screen, the "Date From" field will be defaulted to 3 days prior to the selected Payment Date and the "Date To" field will be defaulted to 3 days post the selected Payment Date (this will be inclusive of weekends).
- e) **Note**: The Selection of payment "Date From" and "Date To" range must be limited to 6 months to avoid a delay in obtaining the results.
- f) If no payments have been made, the results section on the screen will be blank.

| Taxpayer Name | Tax Reference Number | eFiling PRN | Tax Product | Created On Date | Payment Date | Tax Period | Amount      | Payme    | nt Status | S | Payment D | Details |   |
|---------------|----------------------|-------------|-------------|-----------------|--------------|------------|-------------|----------|-----------|---|-----------|---------|---|
|               |                      |             |             |                 |              |            | ltems per p | bage: 10 | •         |   | 0 of 0    | <       | > |

- g) If you have made payments, the results section will display the payment(s). Below are examples of the different payment statuses displayed on the payment history screen.
  - i) Manually Paid this payment was made outside of eFiling and recorded on eFiling.

| Taxpayer<br>Name | Tax Reference<br>Number | eFiling P | PRN Tax Product            | Created On<br>Date | Payment<br>Date | Tax<br>Period | Amount       | Payment<br>Status | Payment<br>Details |   |   |
|------------------|-------------------------|-----------|----------------------------|--------------------|-----------------|---------------|--------------|-------------------|--------------------|---|---|
| PAPER            | 4                       | 4         | VC2020082VAT201<br>Payment | 2020-11-10         | N/A             | 202008        | 30.43        | Manually Paid     | View               | 2 | > |
|                  |                         |           |                            |                    |                 | Item          | is per page: | 10 👻 1 -          | 1 of 1 🔏           | > |   |

ii) **Awaiting Authorisation** – this payment must be finalised on your internet banking profile and is awaiting authorisation.

| Taxpayer Name | Tax Reference<br>Number | eFiling PR | Ν        | Tax Product       | Created On<br>Date | Payment<br>Date | Tax<br>Period | Amount  | Payment<br>Status         | Payment<br>Details |
|---------------|-------------------------|------------|----------|-------------------|--------------------|-----------------|---------------|---------|---------------------------|--------------------|
| Super         | 4                       | 4          | VC201912 | VAT201<br>Payment | 2020-11-09         | N/A             | 201912        | 1000.00 | Awaiting<br>Authorisation | View               |

- iii) **In-progress** the payment is pending;
- iv) Rejected the payment was rejected;
- v) **Failed** the payment failed;
- vi) **Approved** the payment was successful;
- vii) Reversed the payment was reversed; and
- viii) **Cancelled** the payment was cancelled.

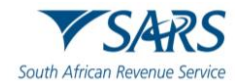

| Taxpayer Name | Tax Reference<br>Number | eFiling<br>PRN | Tax Product                    | Created On<br>Date | Payment<br>Date | Tax<br>Period | Amount | Payment<br>Status | Payment<br>Details |
|---------------|-------------------------|----------------|--------------------------------|--------------------|-----------------|---------------|--------|-------------------|--------------------|
| E             | 000                     |                | Income Tax Advanced<br>Payment | 2020-11-04         | 2020-11-04      | N/A           | 41.00  | Rejected          | View               |
| E             | 000                     |                | Income Tax Advanced<br>Payment | 2020-11-04         | N/A             | N/A           | 40.08  | In Process        | View               |
| E             | 000                     |                | Income Tax Advanced<br>Payment | 2020-11-04         | 2020-11-04      | N/A           | 40.07  | Approved          | View               |
| E             | 000                     |                | Income Tax Advanced<br>Payment | 2020-11-04         | 2020-11-08      | N/A           | 40.05  | Failed            | View               |
| E             | 000                     |                | Income Tax Advanced<br>Payment | 2020-11-04         | 2020-11-04      | N/A           | -41.00 | Reversed          | View               |

h) For further assistance with SARS Payments, refer to the "SARS Payment Rules" available on the SARS website <u>www.sars.gov.za</u>

# 10 DEFINITIONS, ACRONYMS AND ABBREVIATIONS

Link for centralised definitions, acronyms, and abbreviations: <u>Glossary A-M | South African Revenue Service</u> (sars.gov.za)

#### DISCLAIMER

The information contained in this guide is intended as guidance only and is not considered to be a legal reference, nor is it a binding ruling. The information does not take the place of legislation and readers who are in doubt regarding any aspect of the information displayed in the guide should refer to the relevant legislation or seek a formal opinion from a suitably qualified individual.

#### For more information about the contents of this publication you may:

- Visit the SARS website at www.sars.gov.za;
- Make a booking to visit the nearest SARS branch;
- Contact your own tax advisor / tax practitioner;
- If calling from within South Africa, contact the SARS Contact Centre on 0800 00 SARS (7277); or
- If calling from outside South Africa, contact the SARS Contact Centre on +27 11 602 2093 (only between 8am and 4pm South African time).